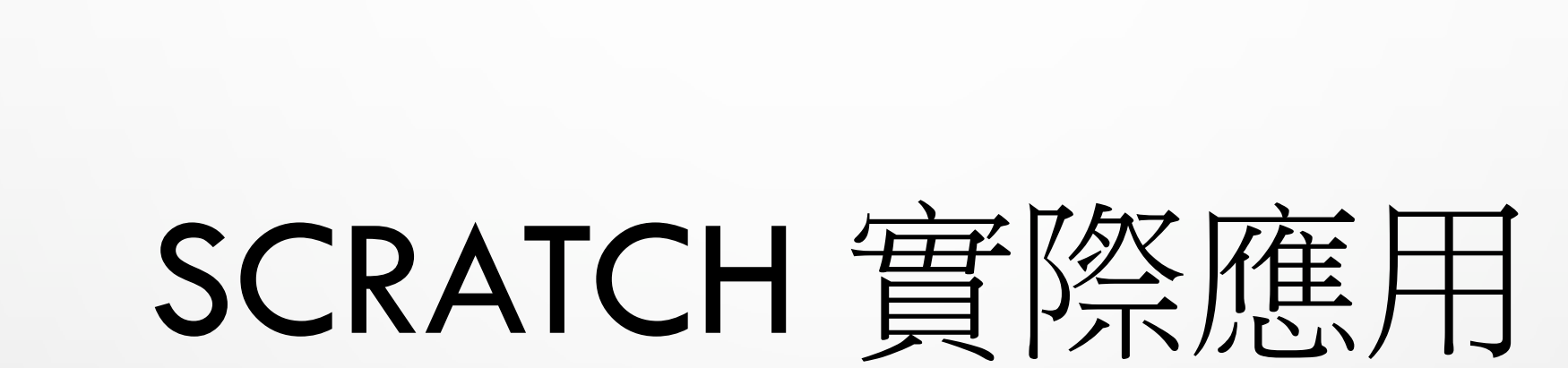

#### COMPUTER BADGE COURSE 2019

CALVIN LEUNG, HKIT IT CLUB

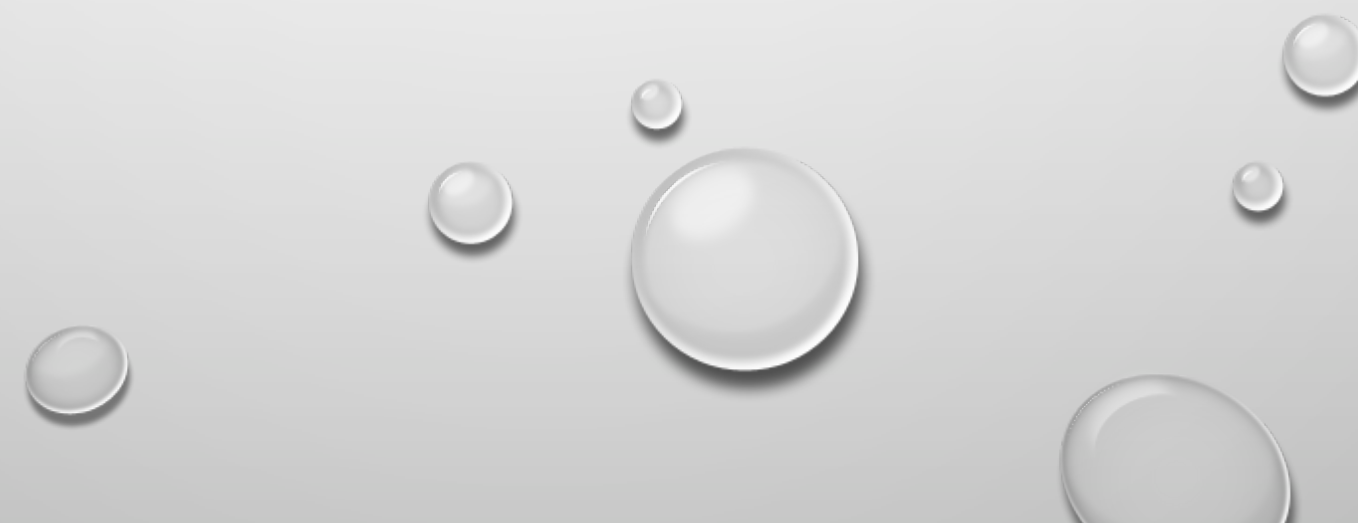

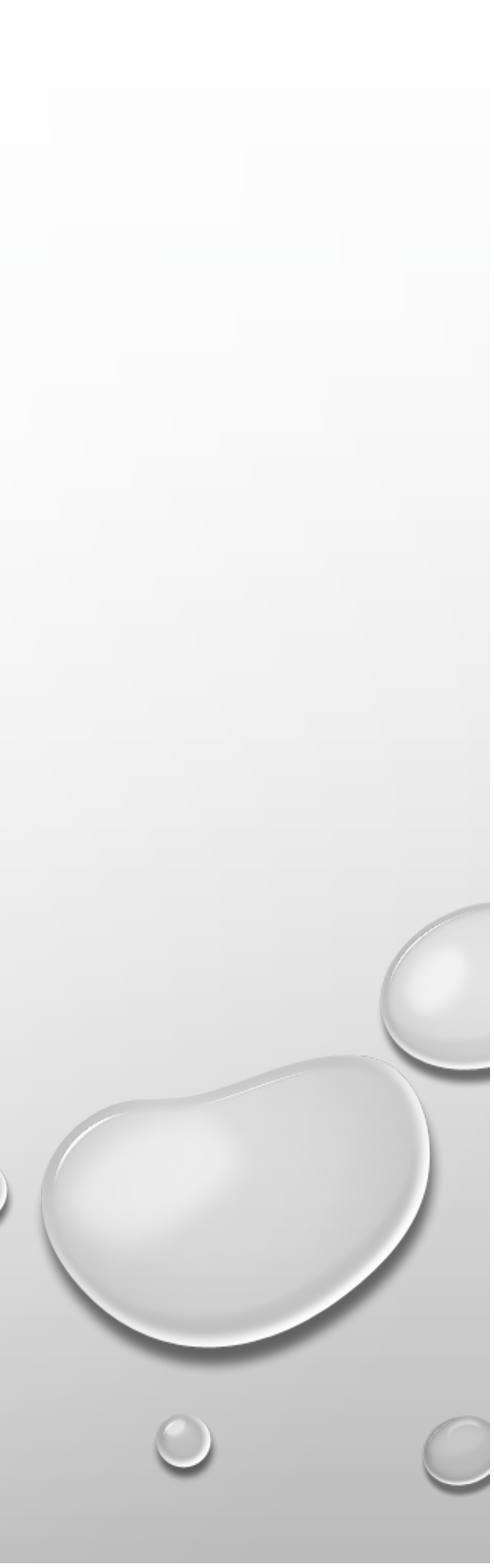

# LET'S BEGIN

• HTTP://SCRATCH.MIT.EDU

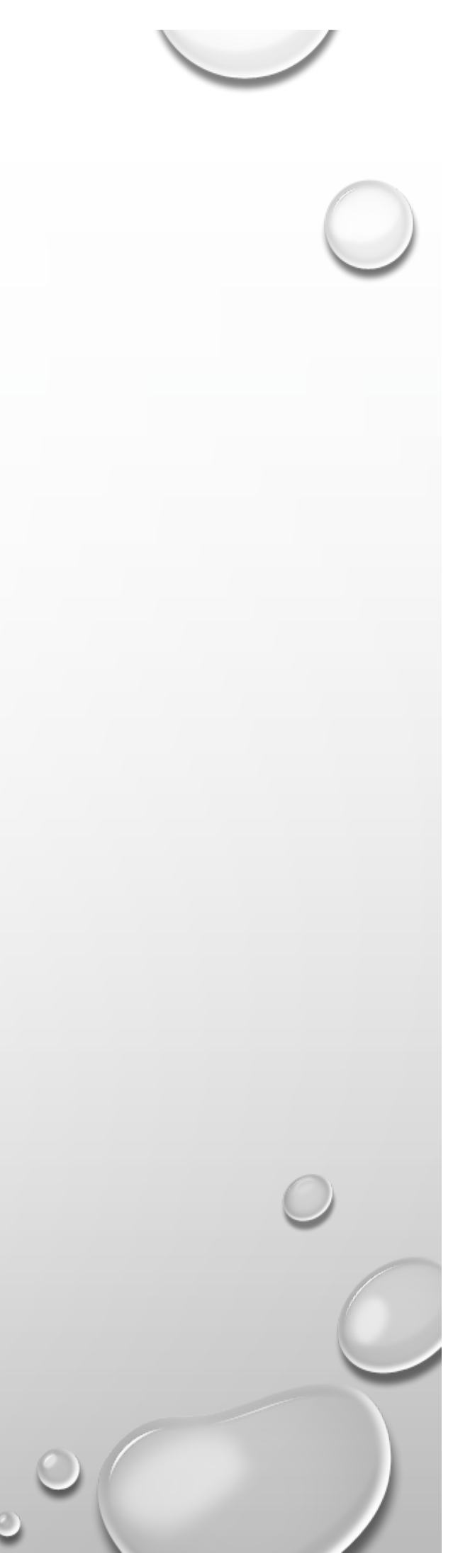

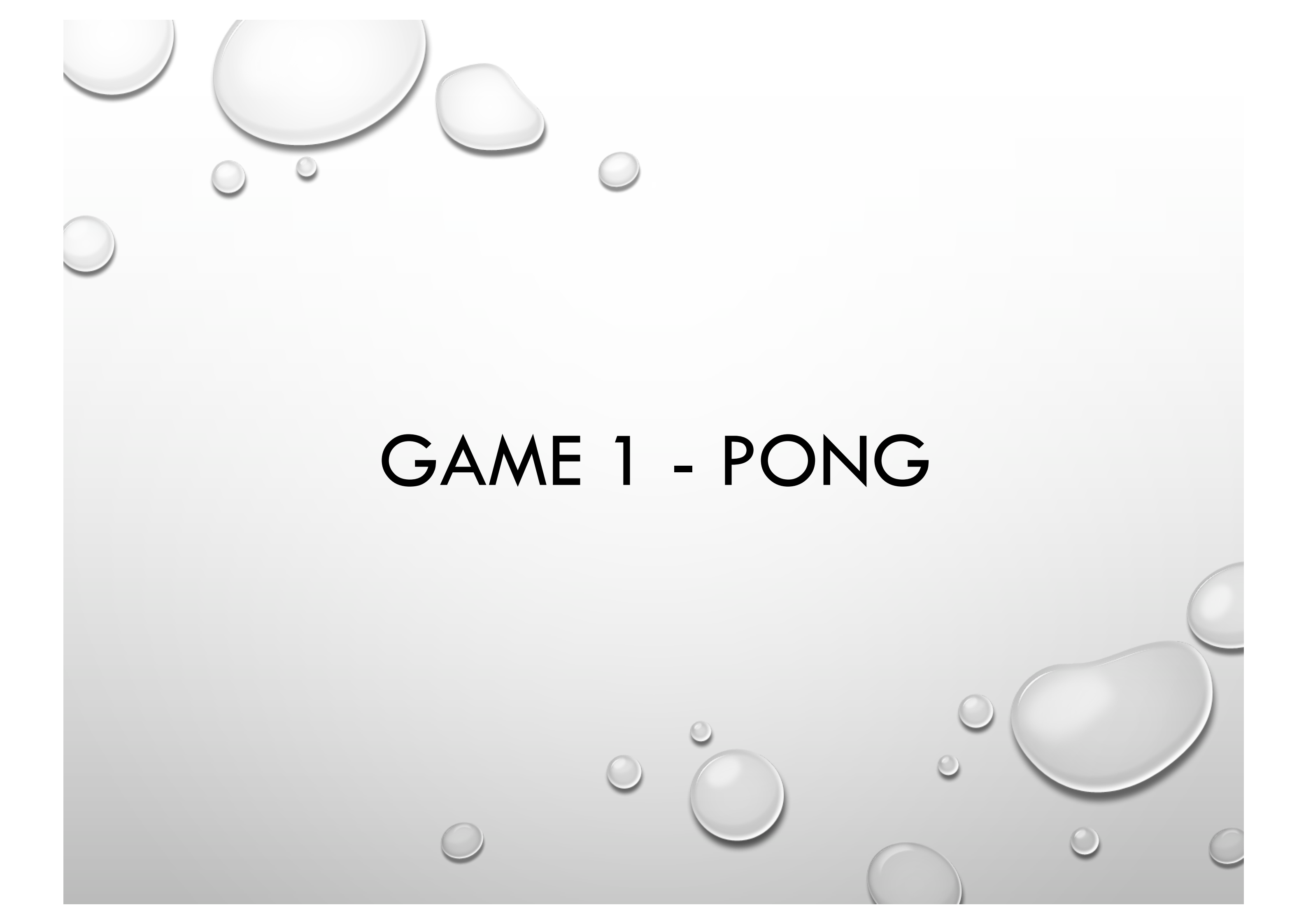

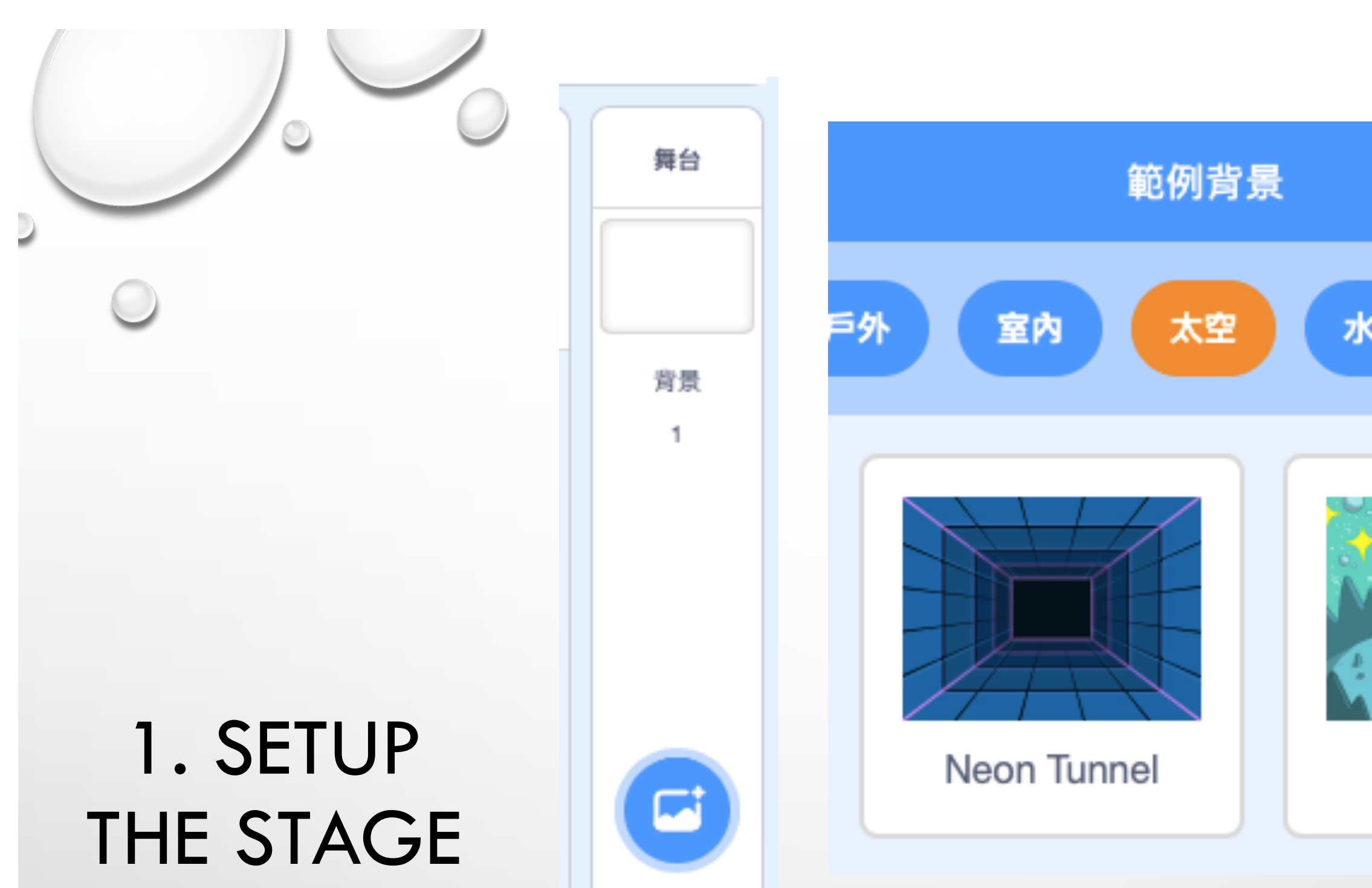

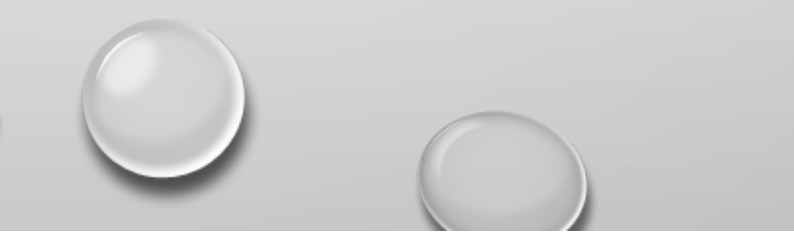

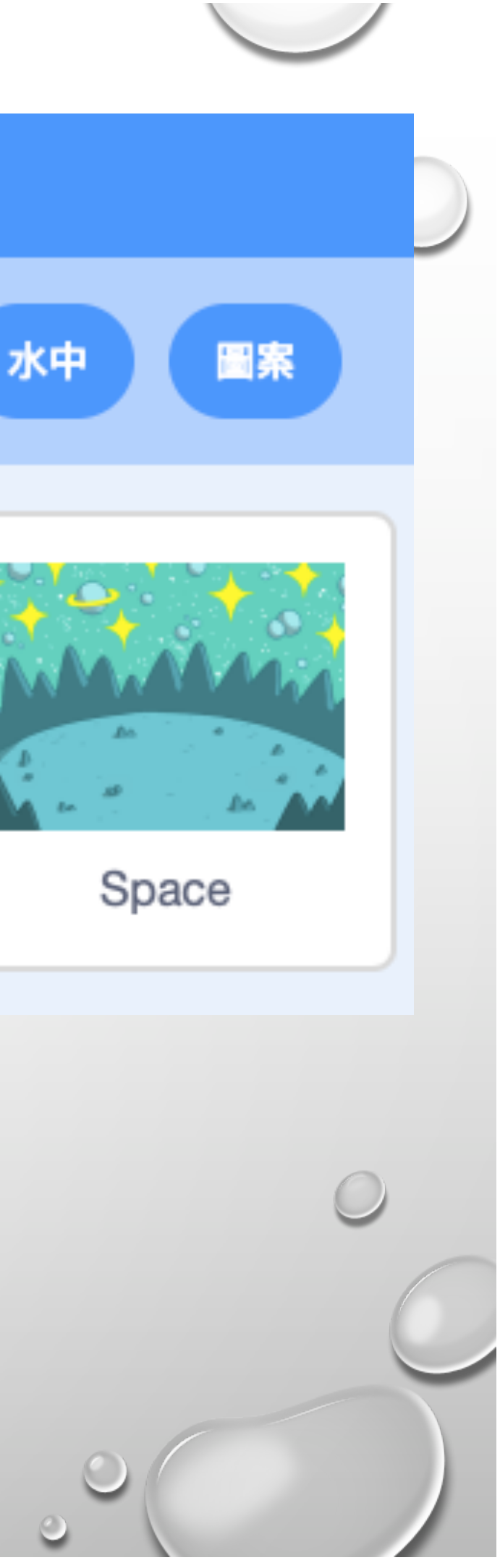

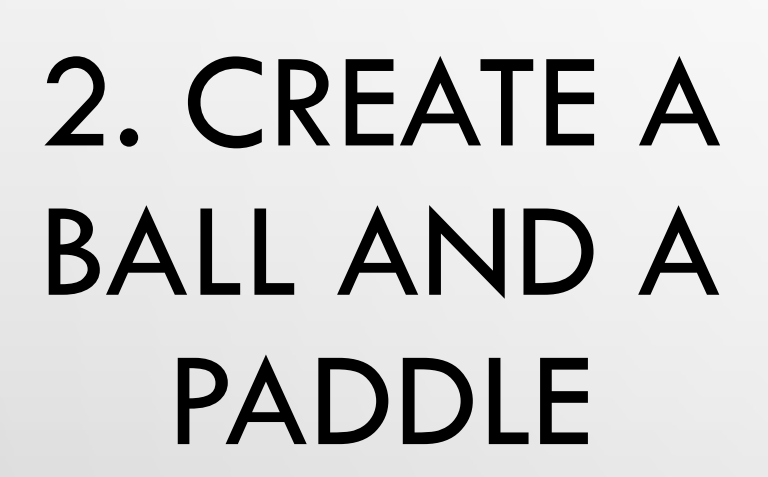

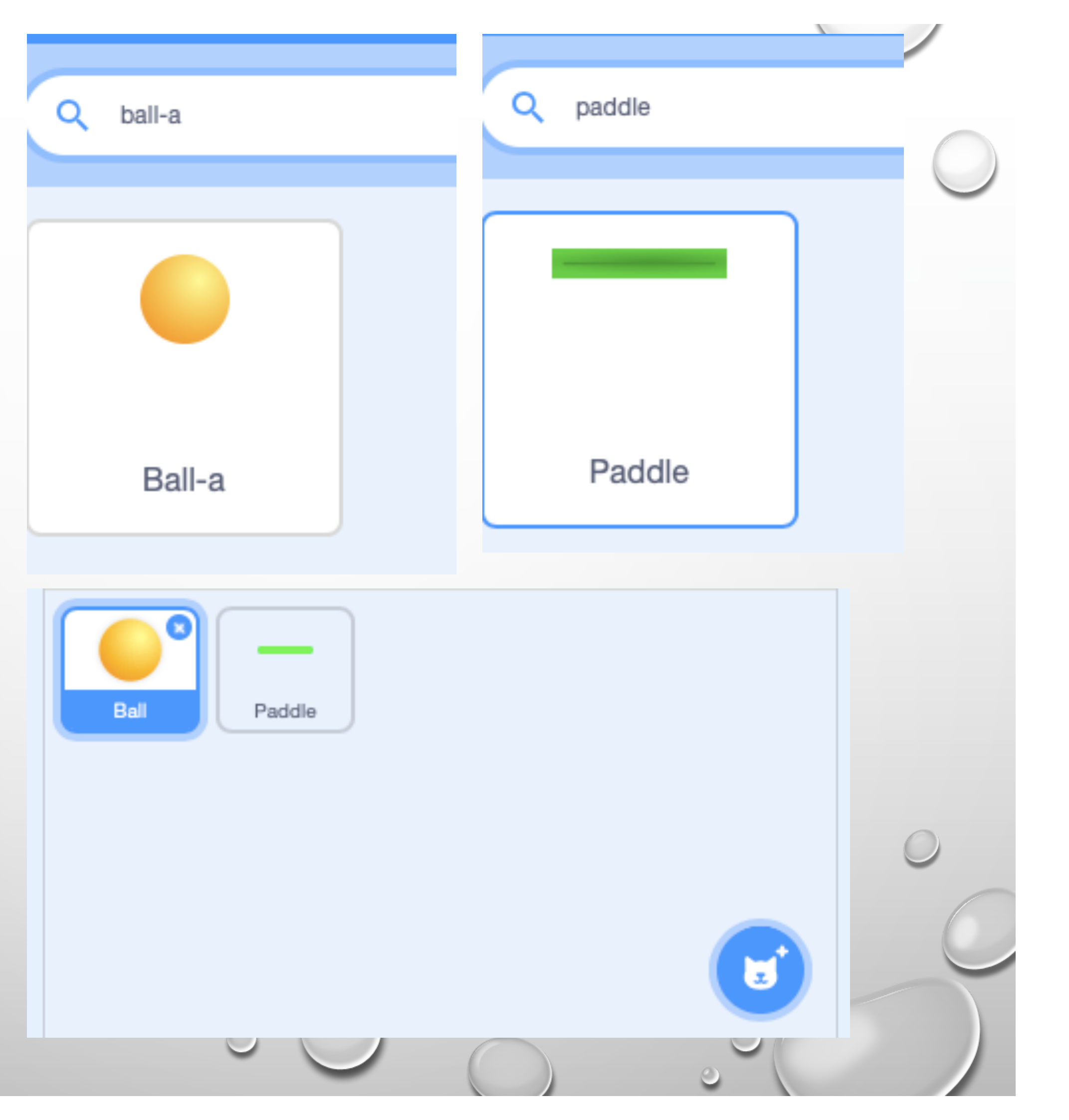

3. SELECT THE BALL, SET ACTION TO LET THE BALL MOVING

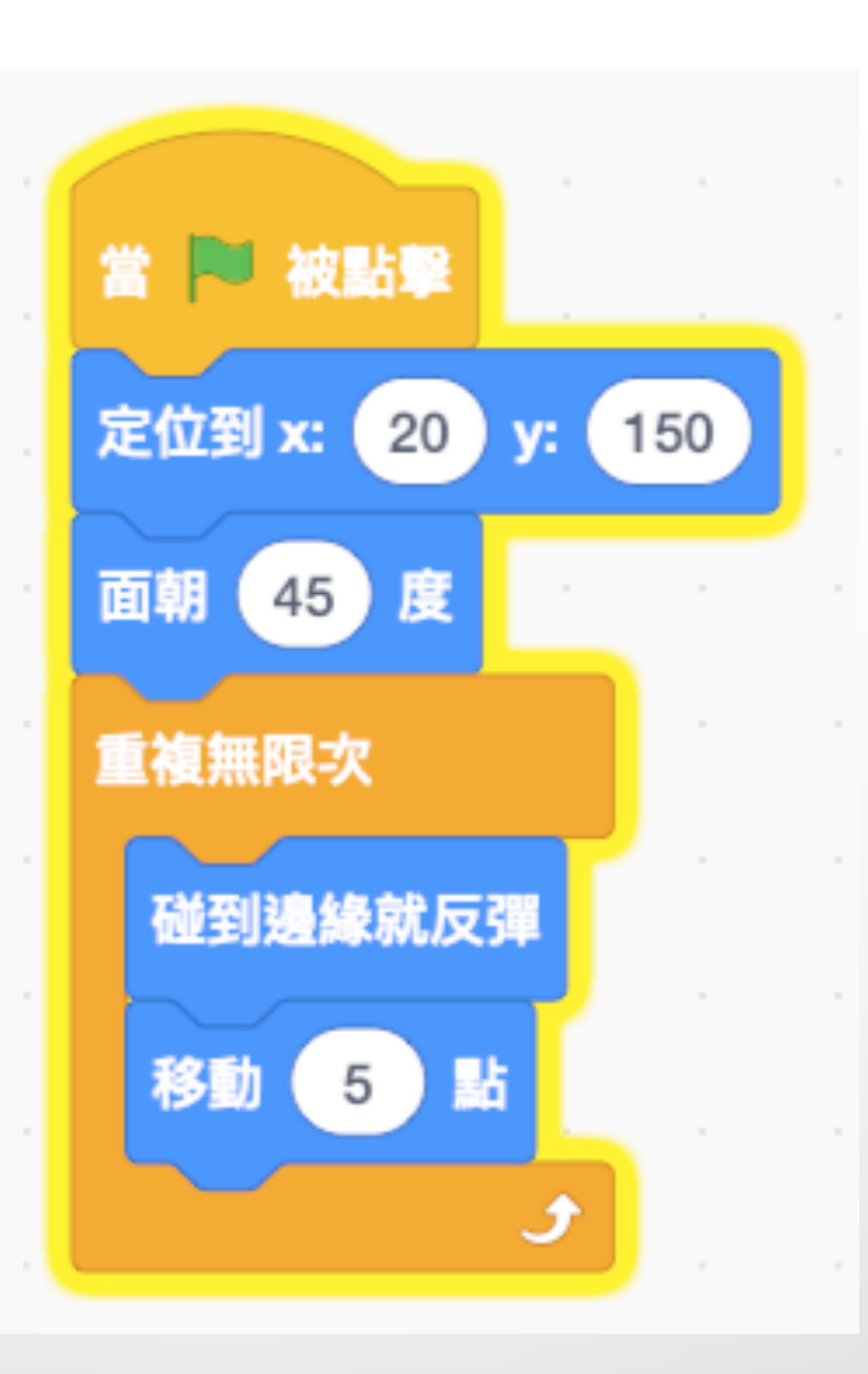

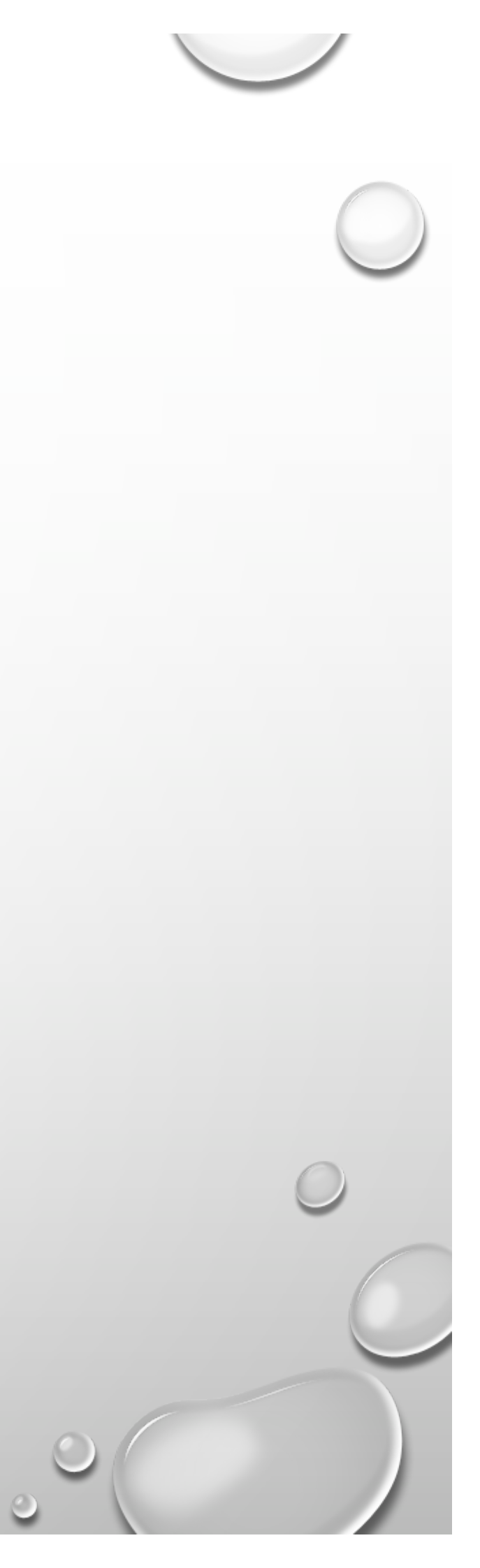

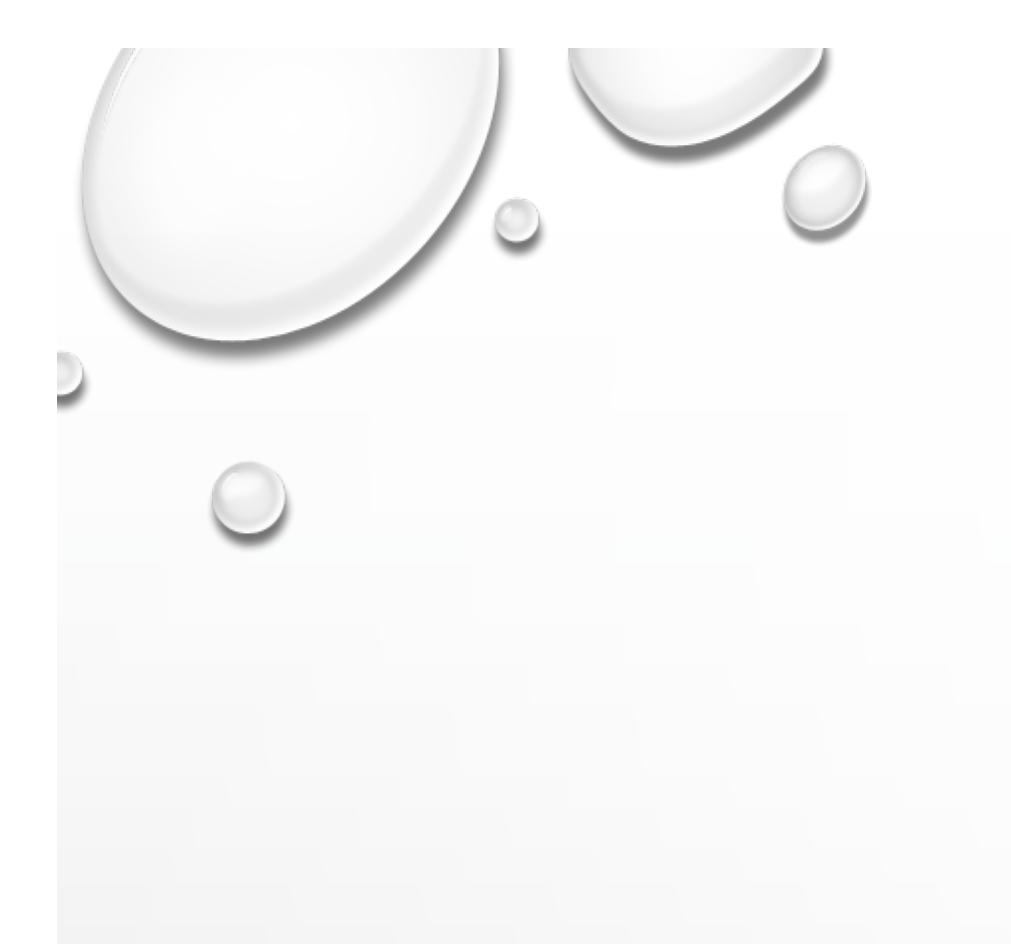

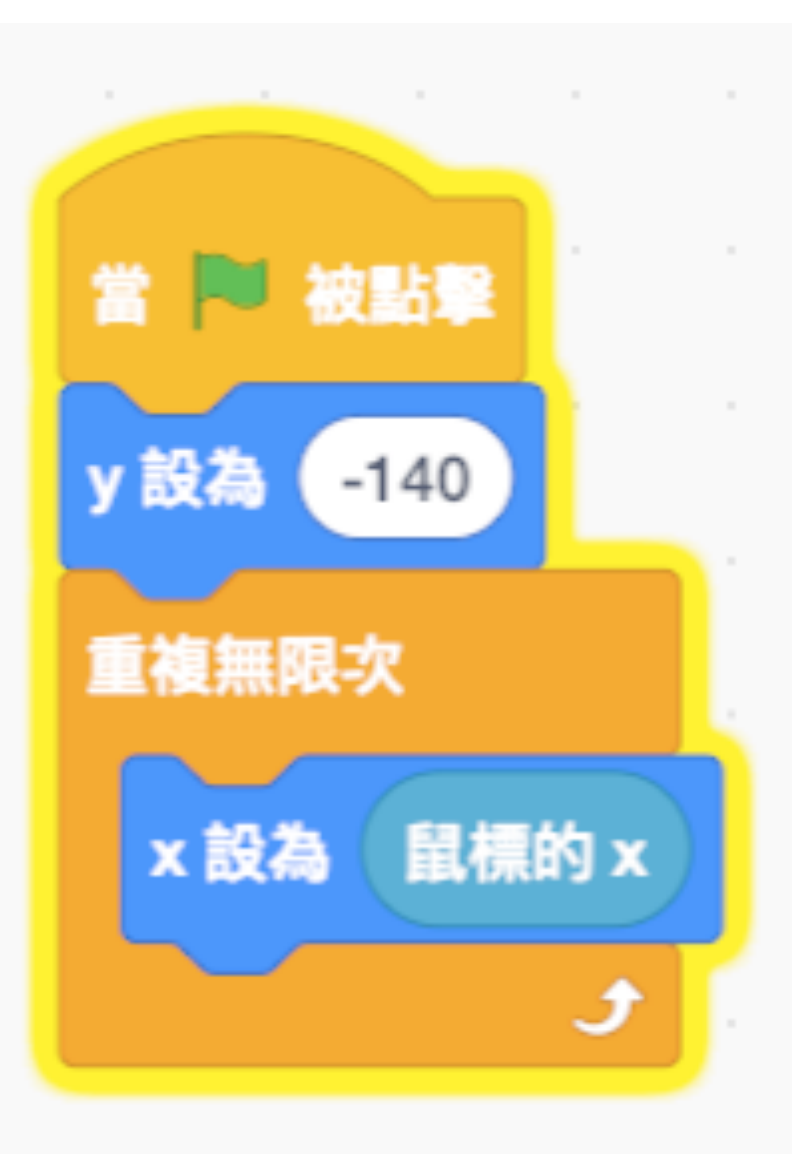

## 4. PLACE THE PADDLE POSITION

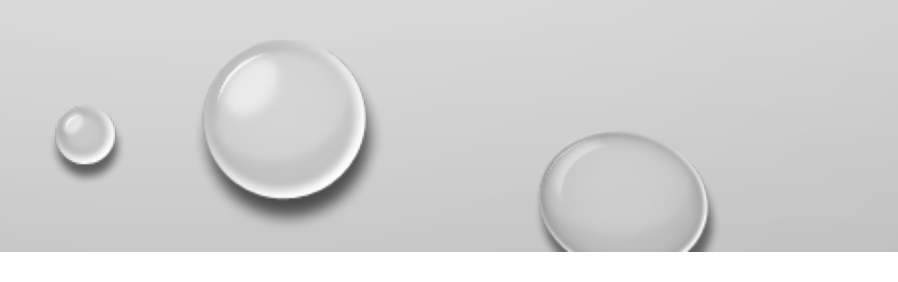

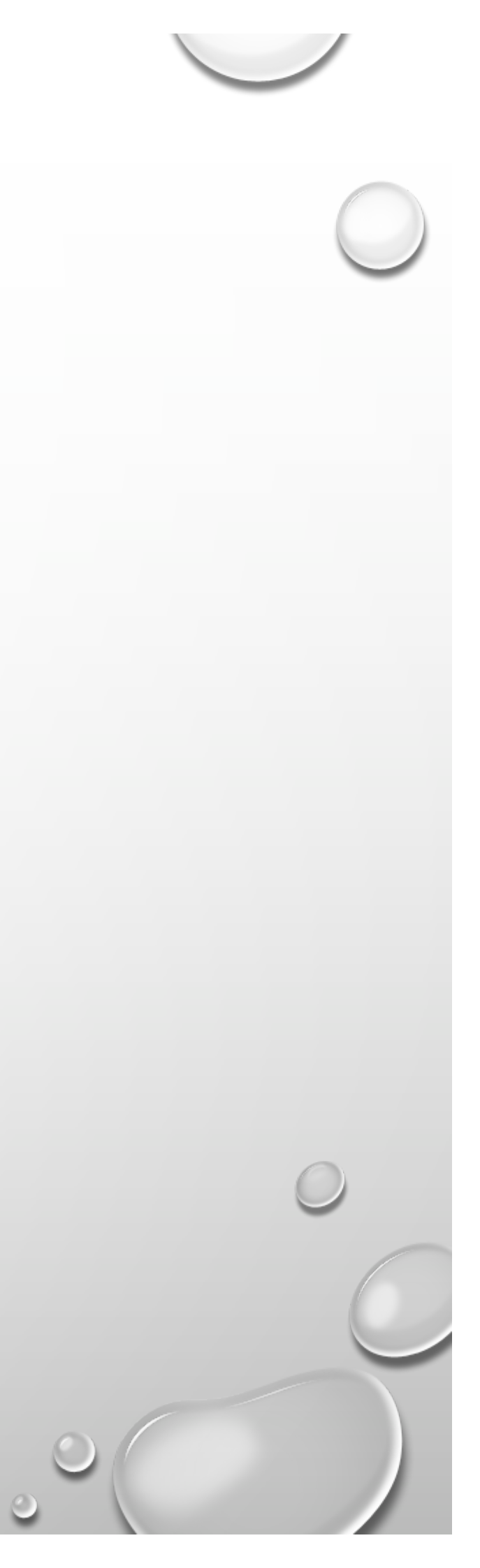

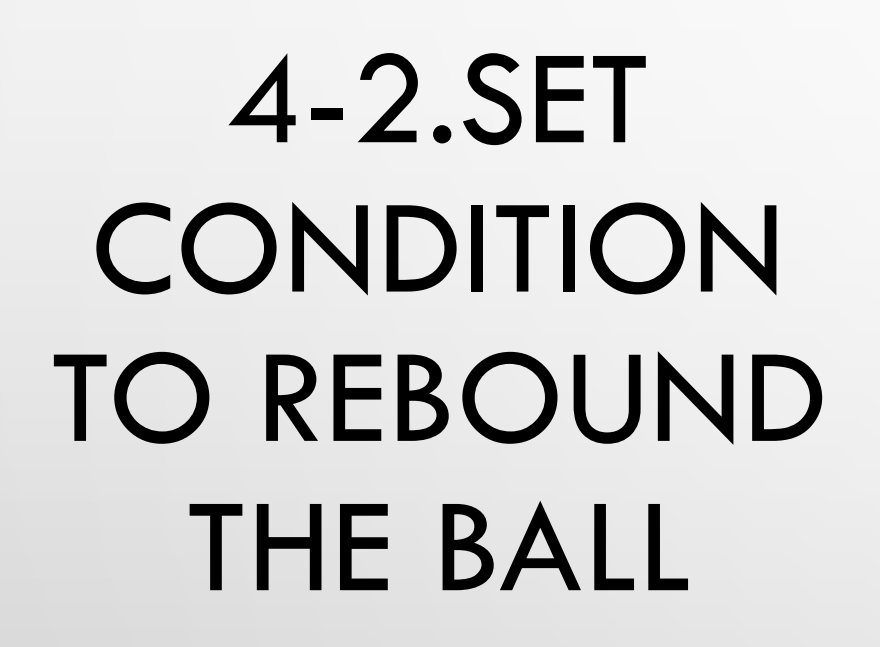

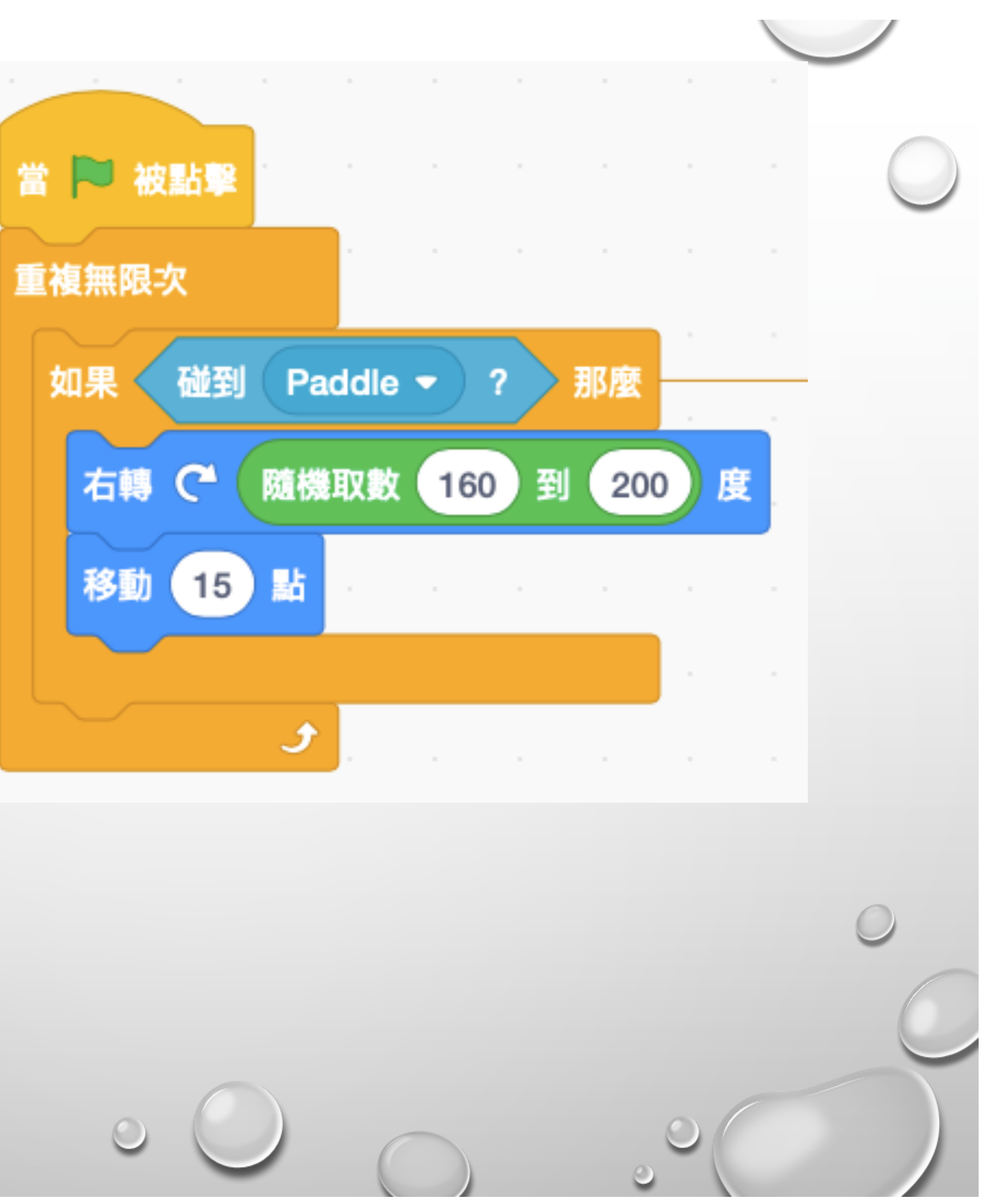

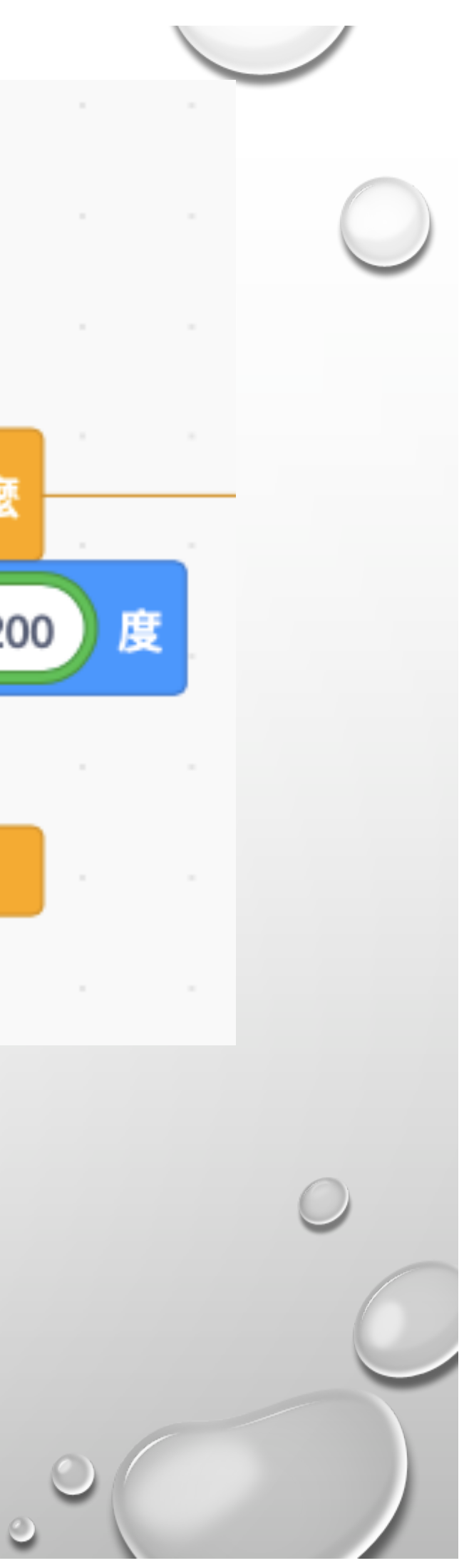

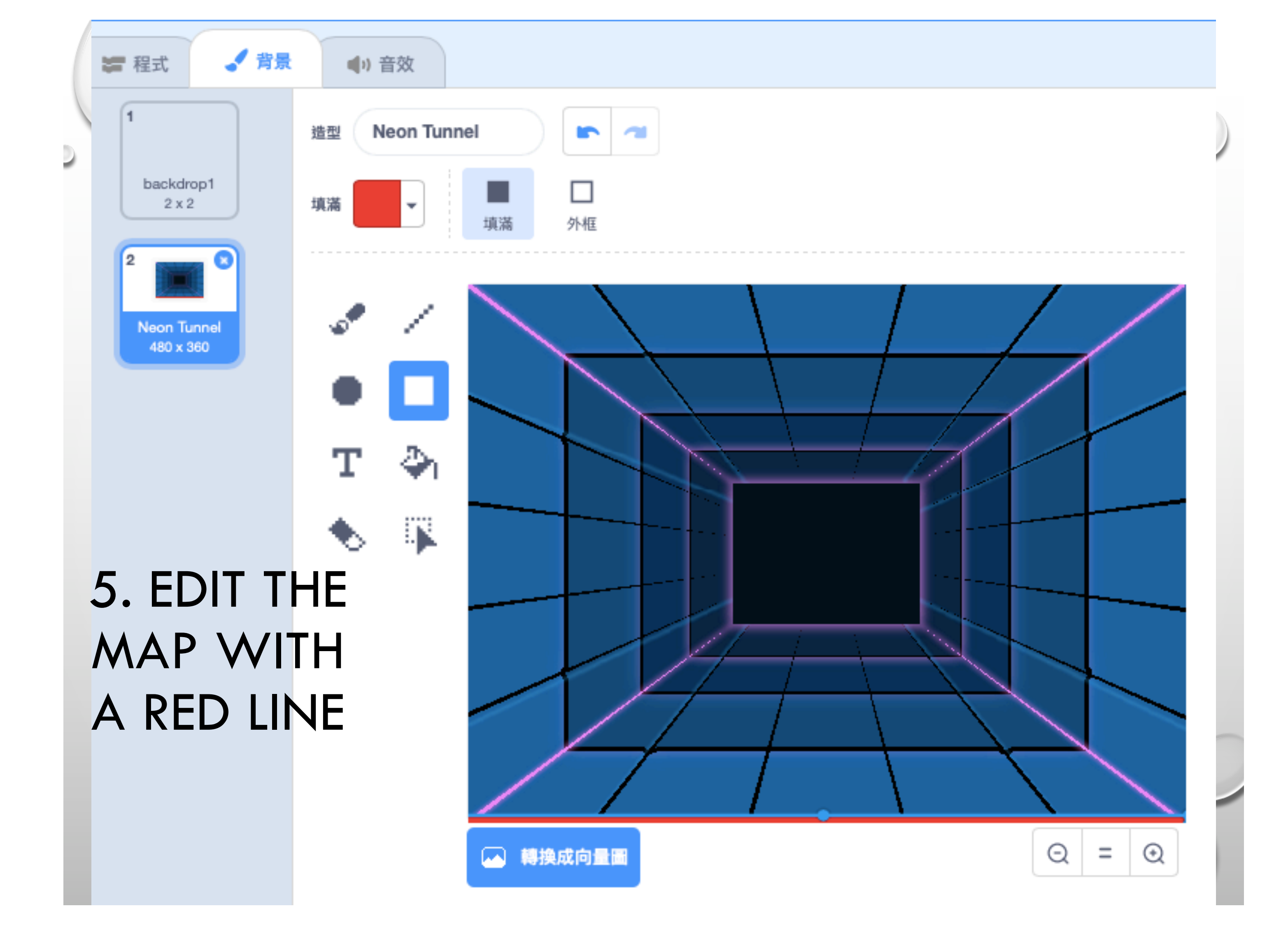

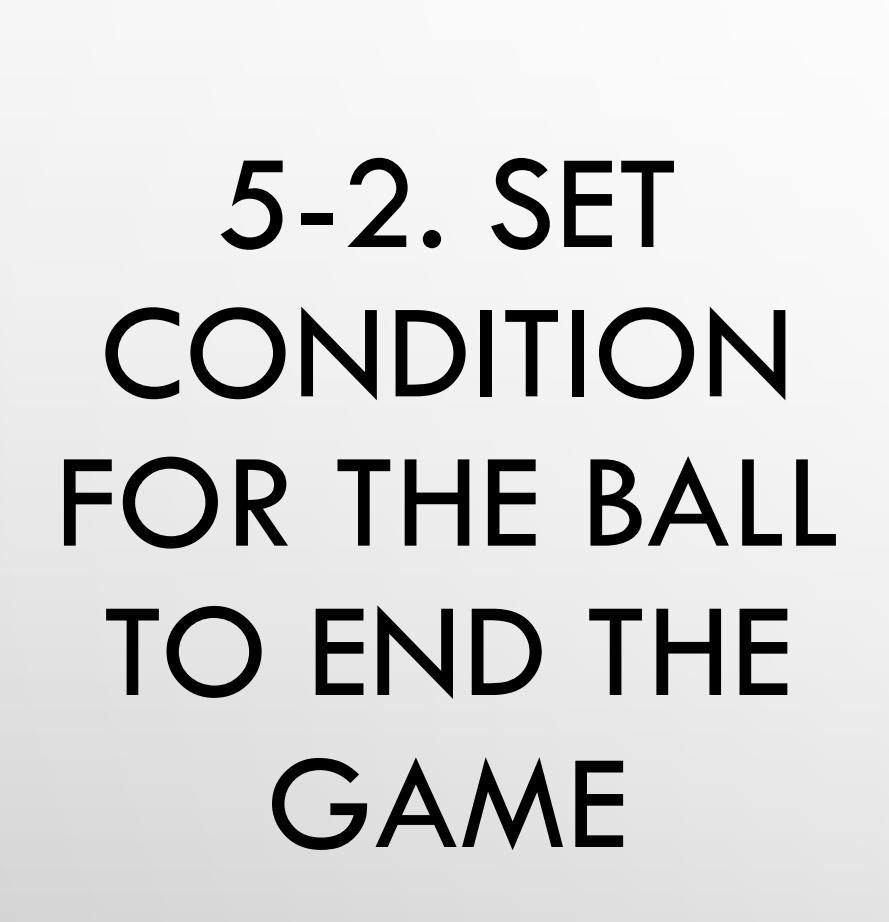

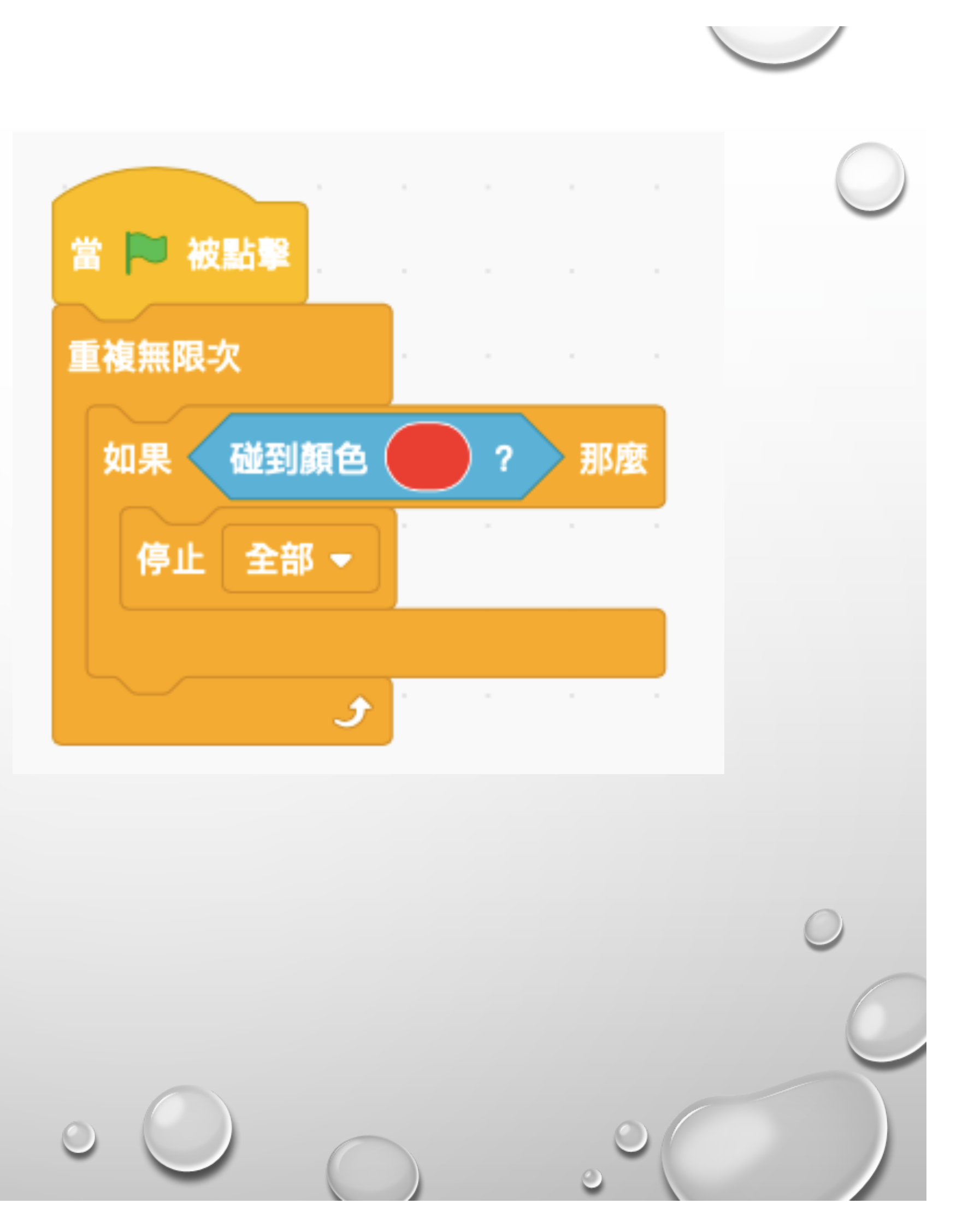

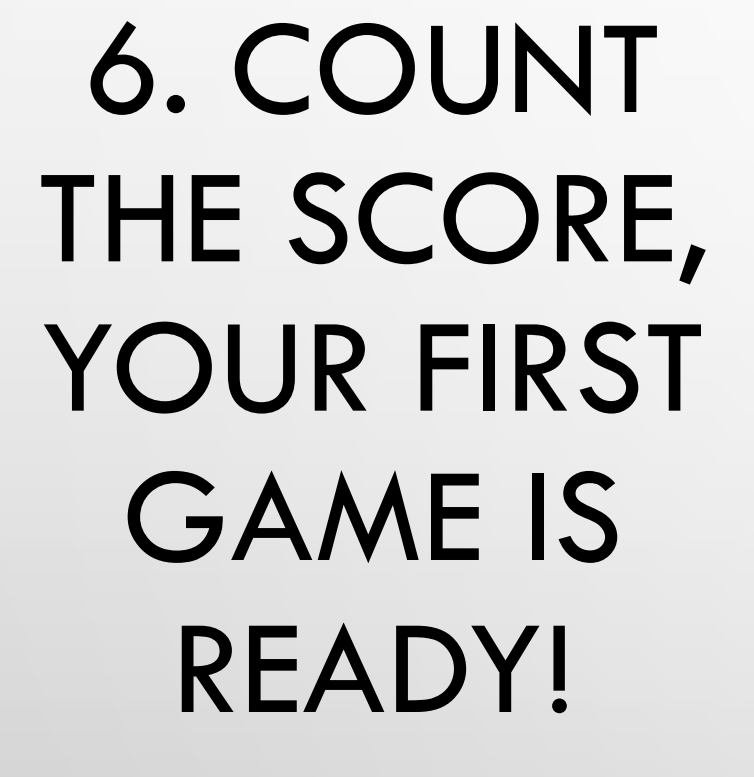

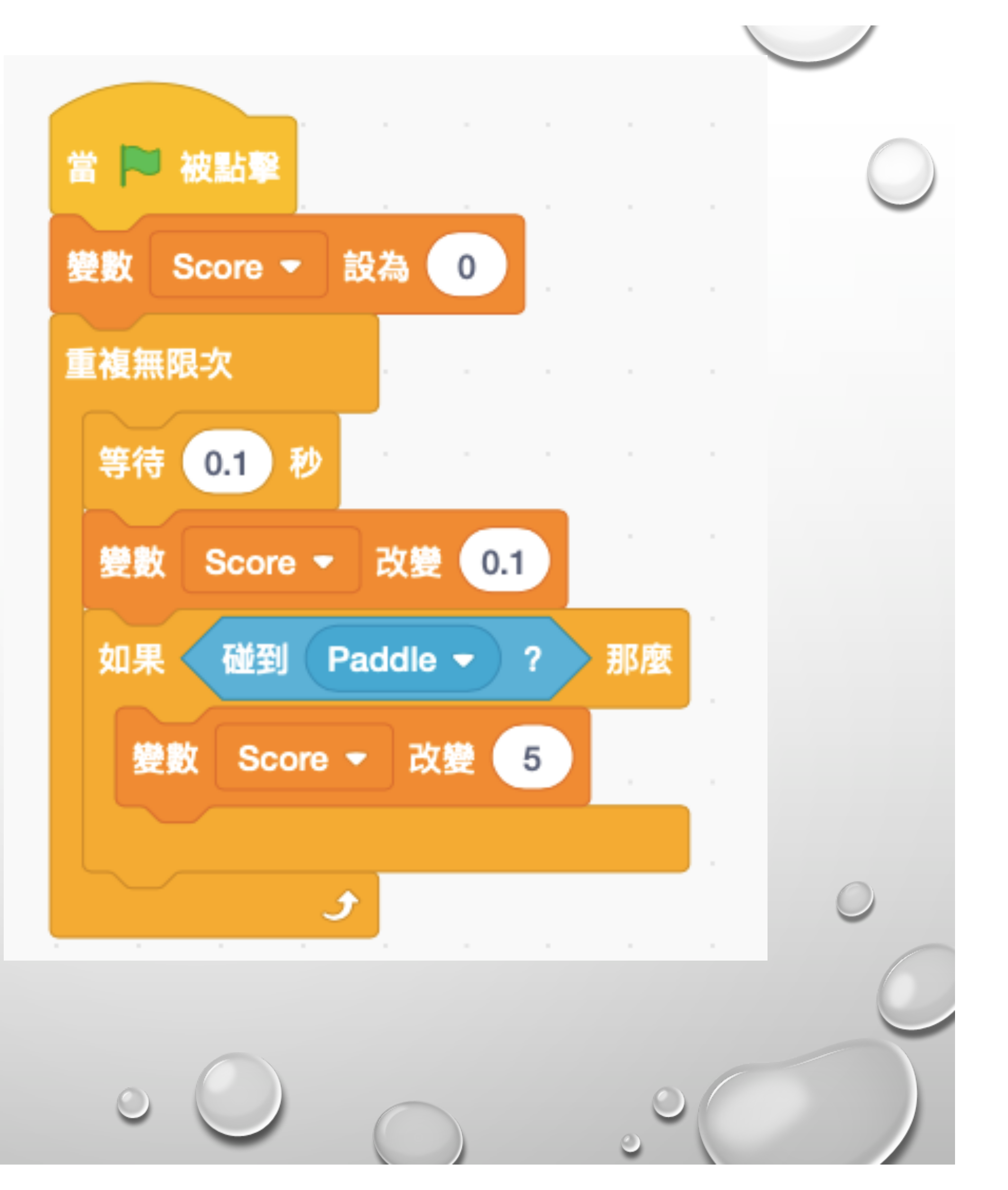

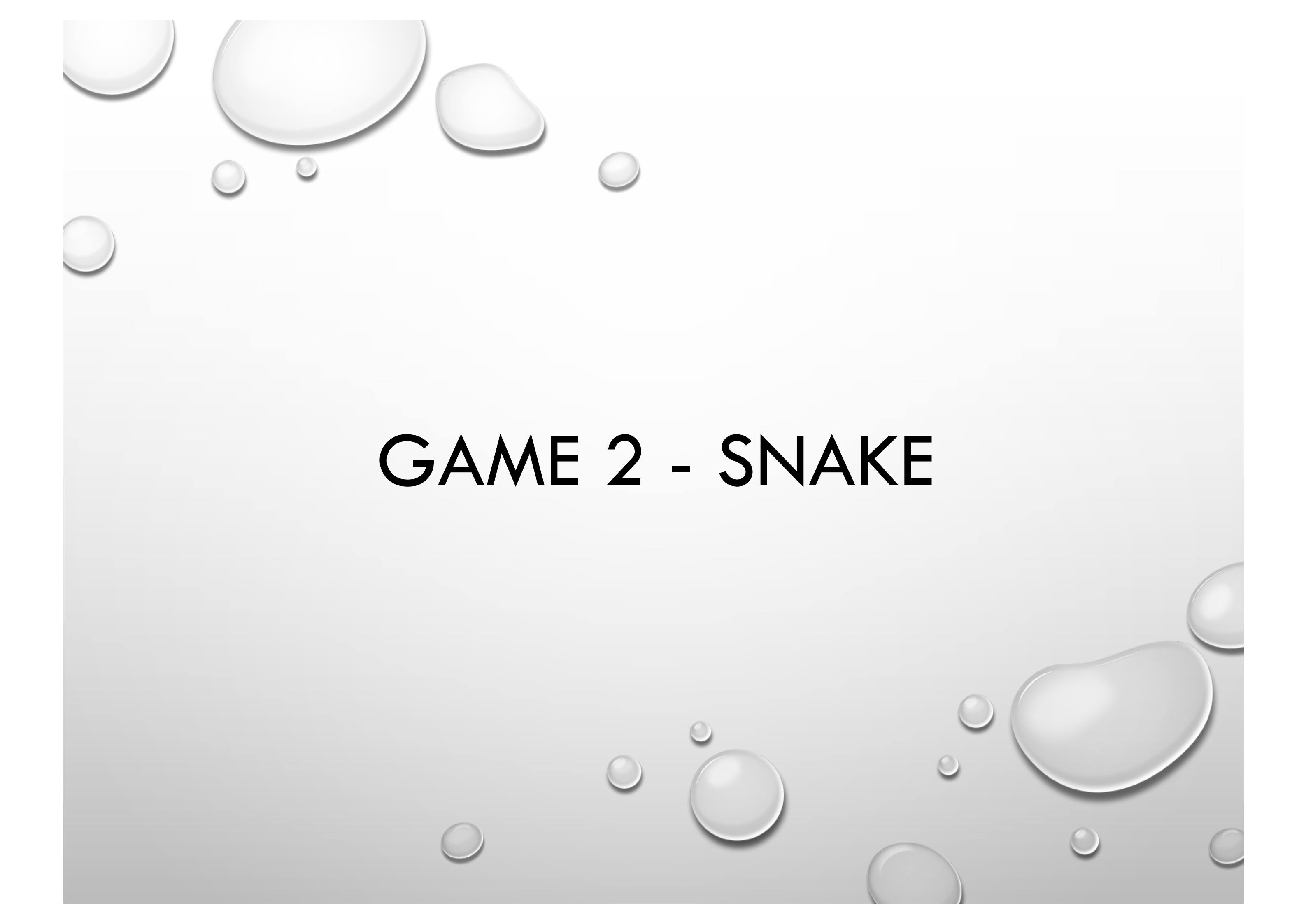

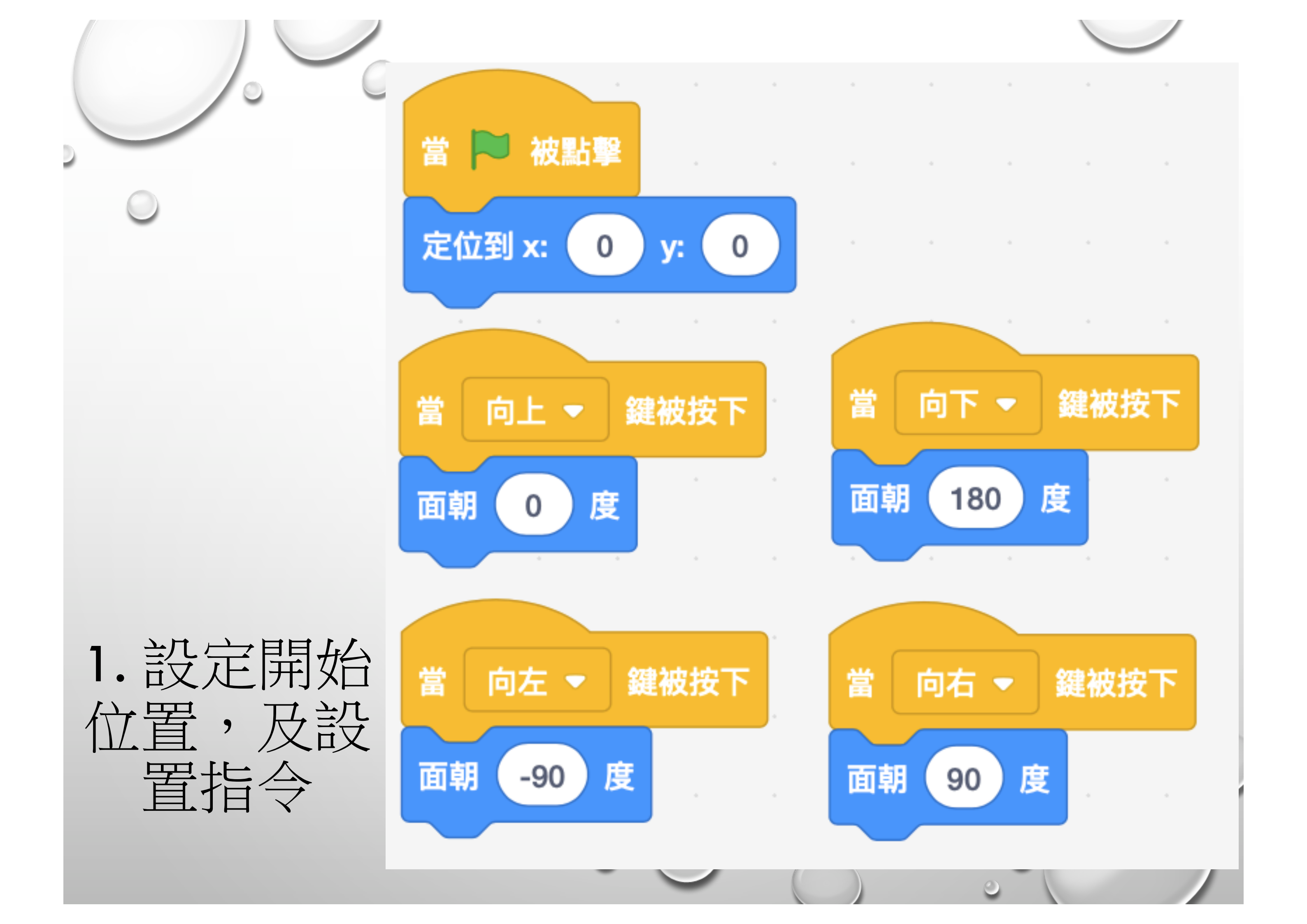

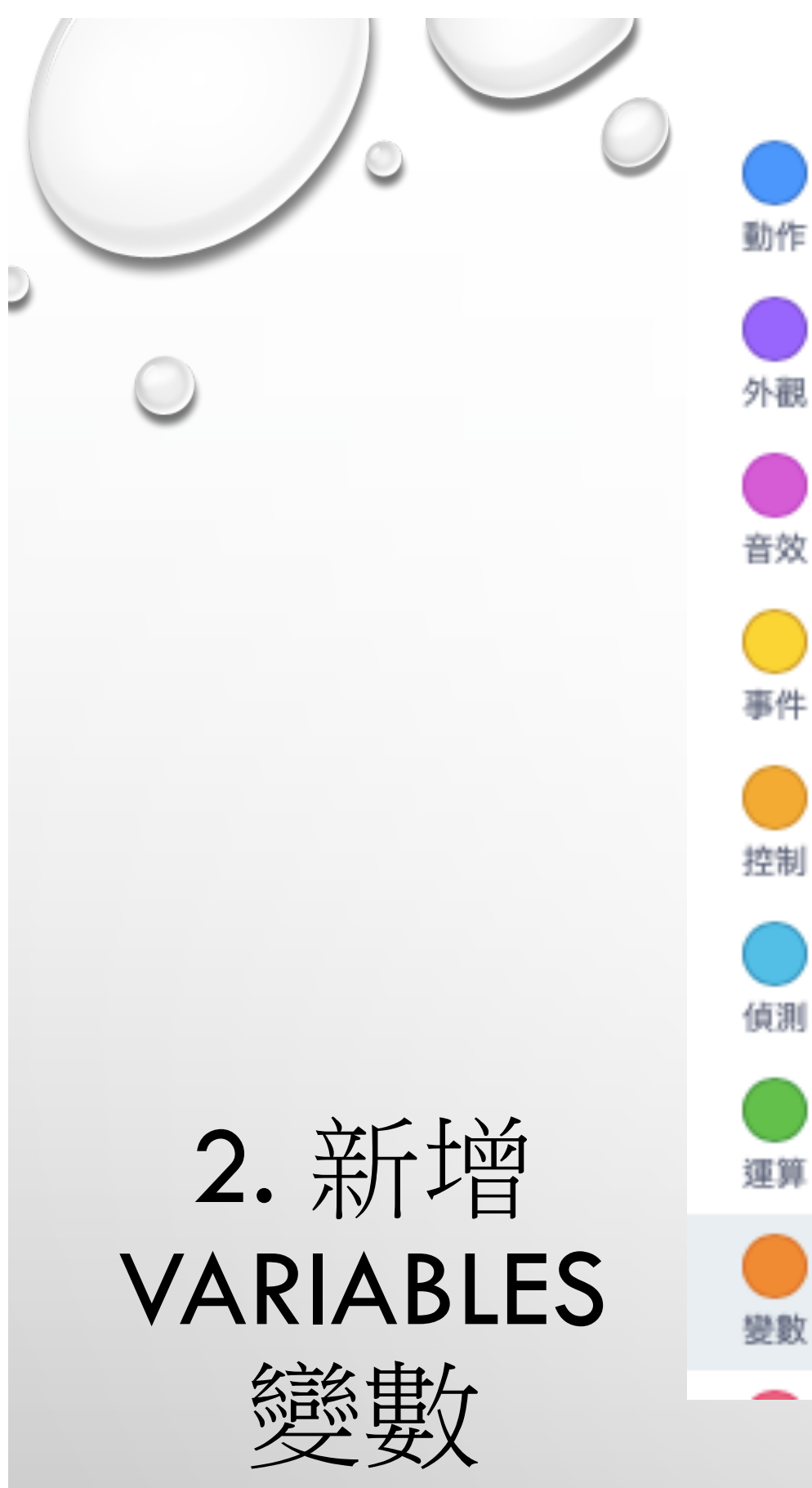

TAIL

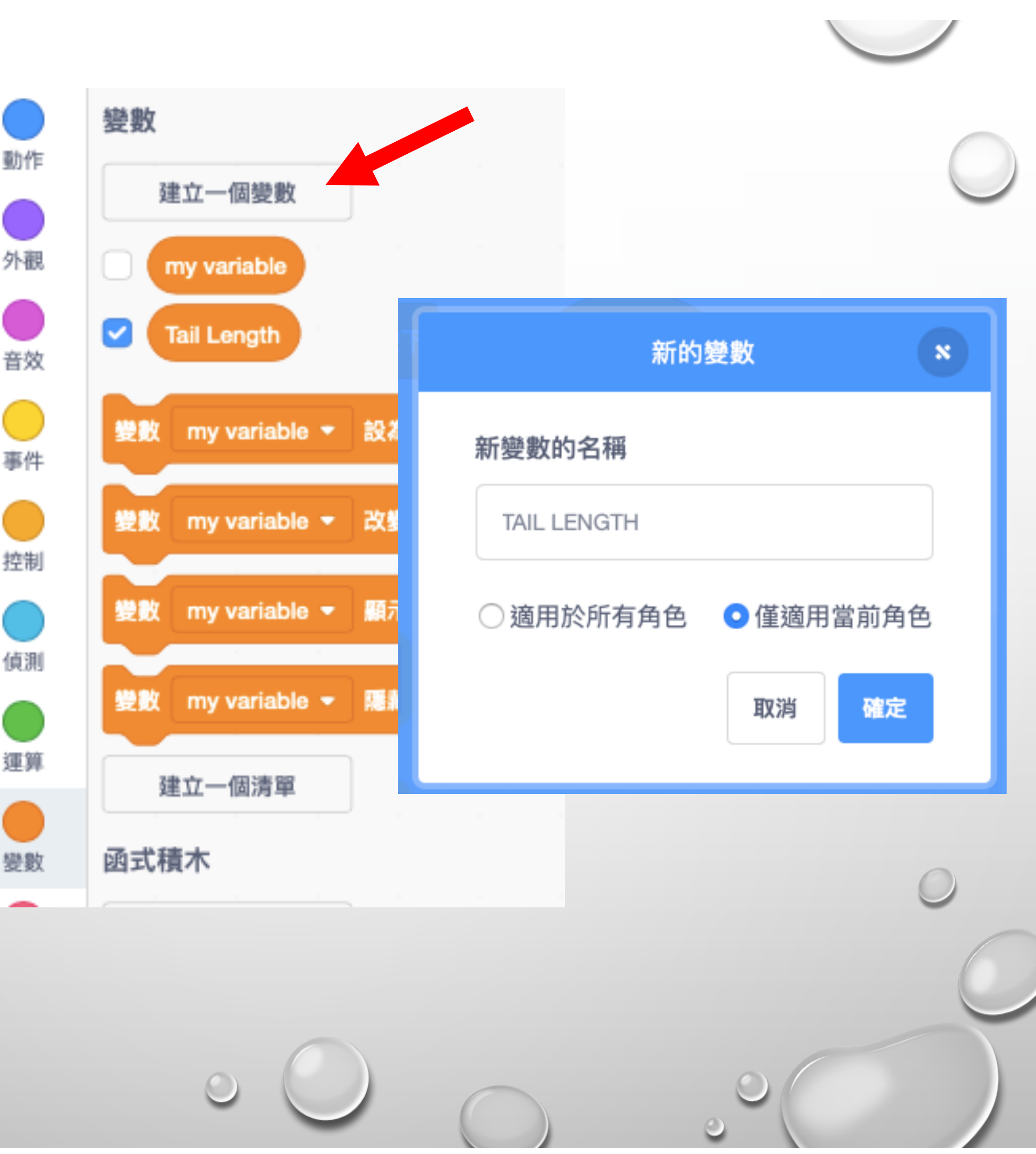

| 當 被點擊                 | 當分身產生       |
|-----------------------|-------------|
| 變數 TAIL LENGTH ▼ 設為 1 | 等待 TAIL LEN |
| 重複無限次                 | 分身刪除        |
| 建立 自己 • 的分身           |             |
| 移動2點                  |             |
|                       |             |

# 3. 設定TAIL LENGTH 開始數值為1, 進行移動並建立分身

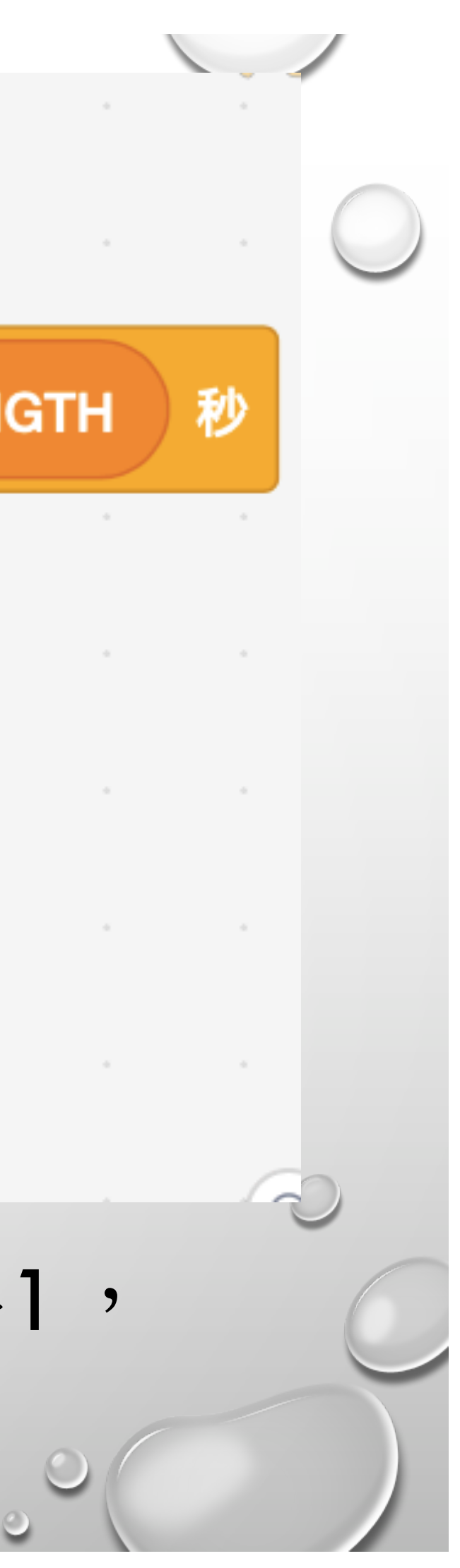

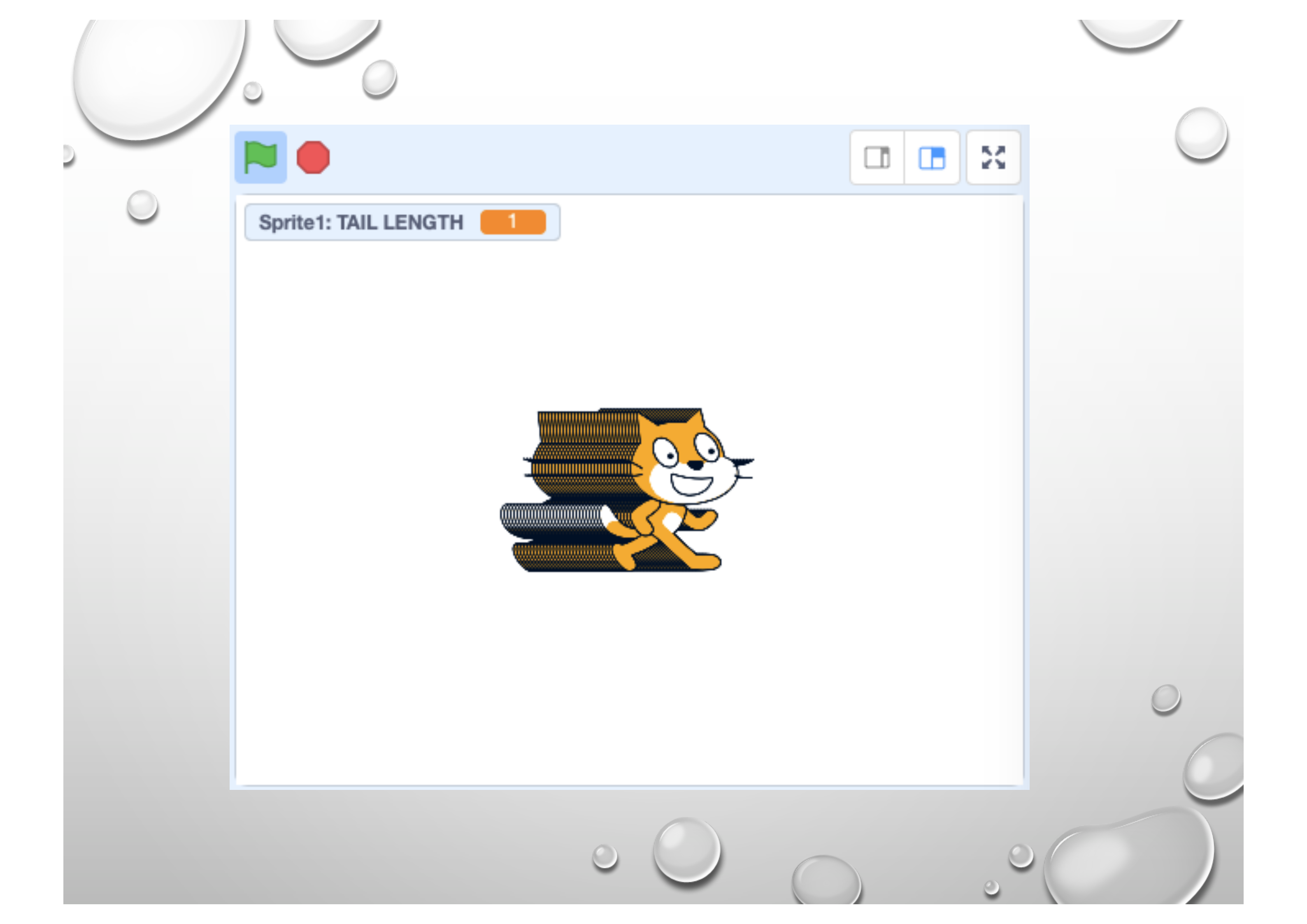

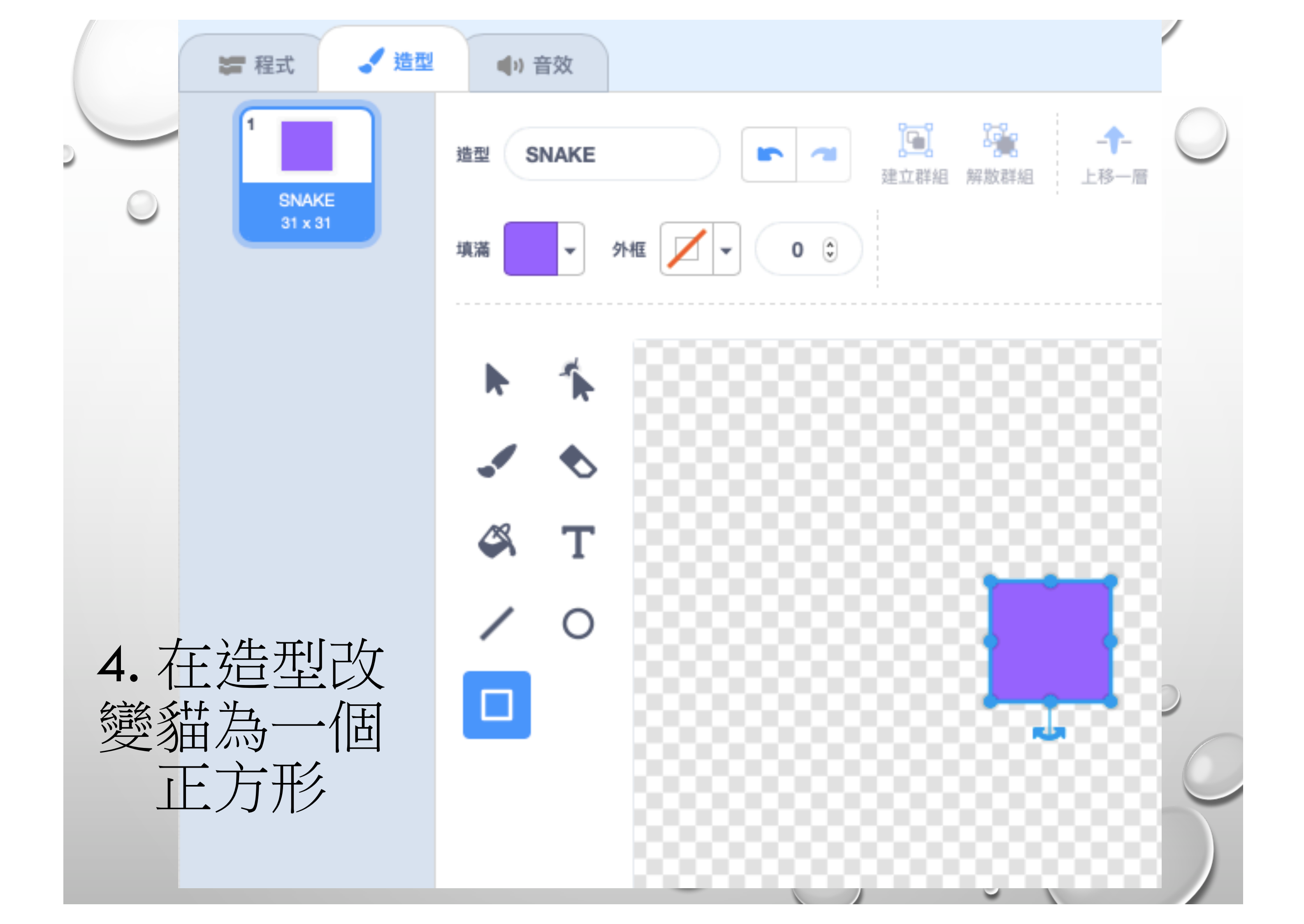

| 角色 Apple | ↔ x -221 |
|----------|----------|
| 顧示 🧿 💋   | 尺寸 100   |
| Snake    | 選個角色     |

 $\bigcirc$ 

5. 新增蘋果 的角色

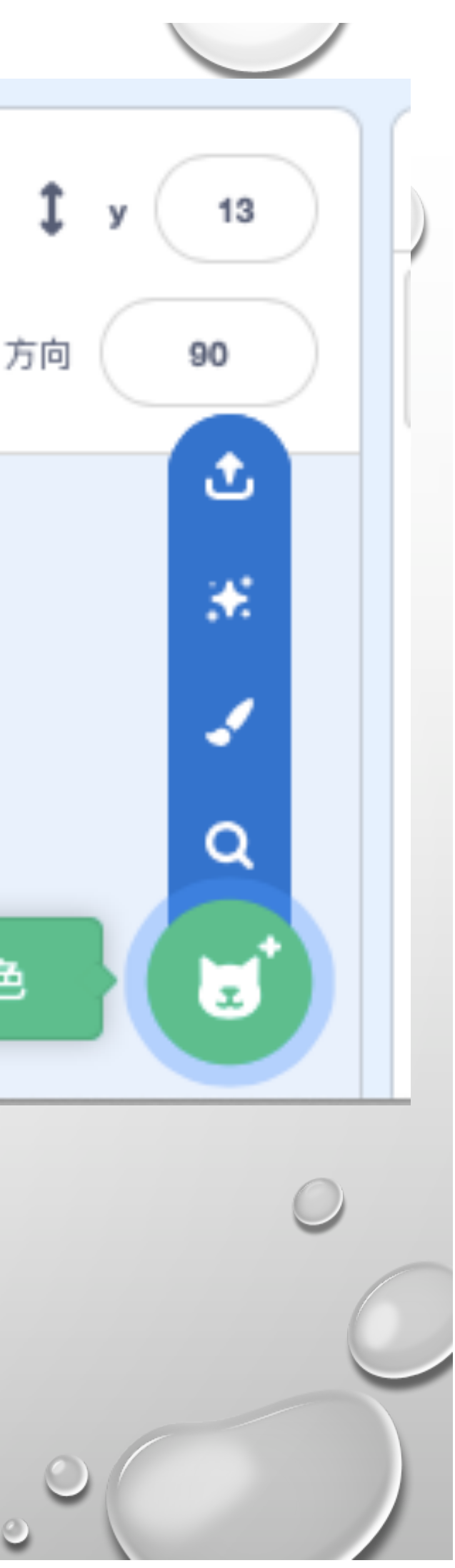

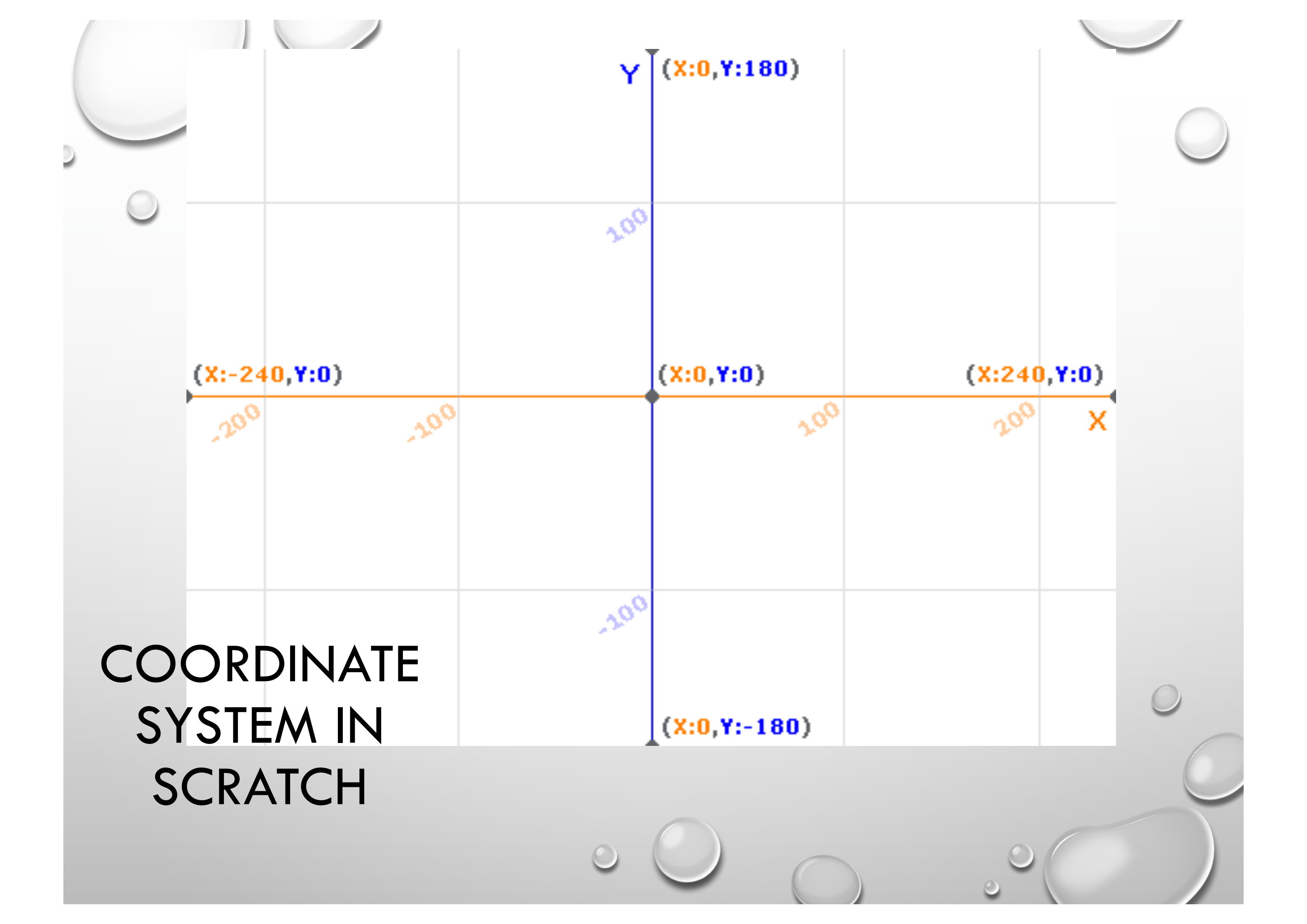

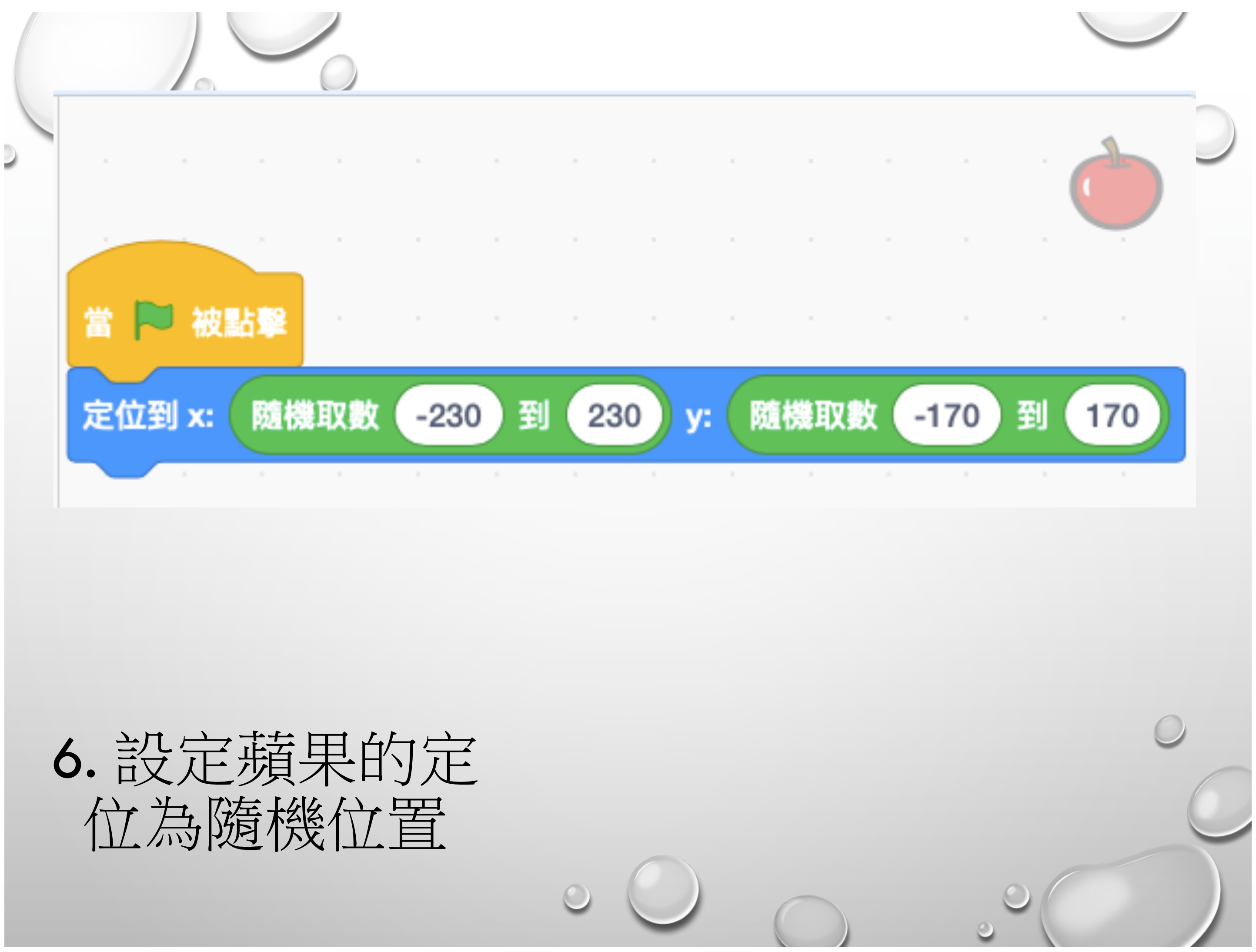

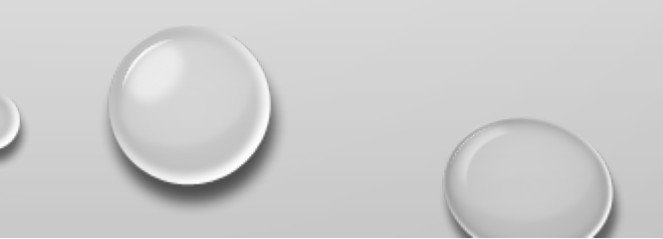

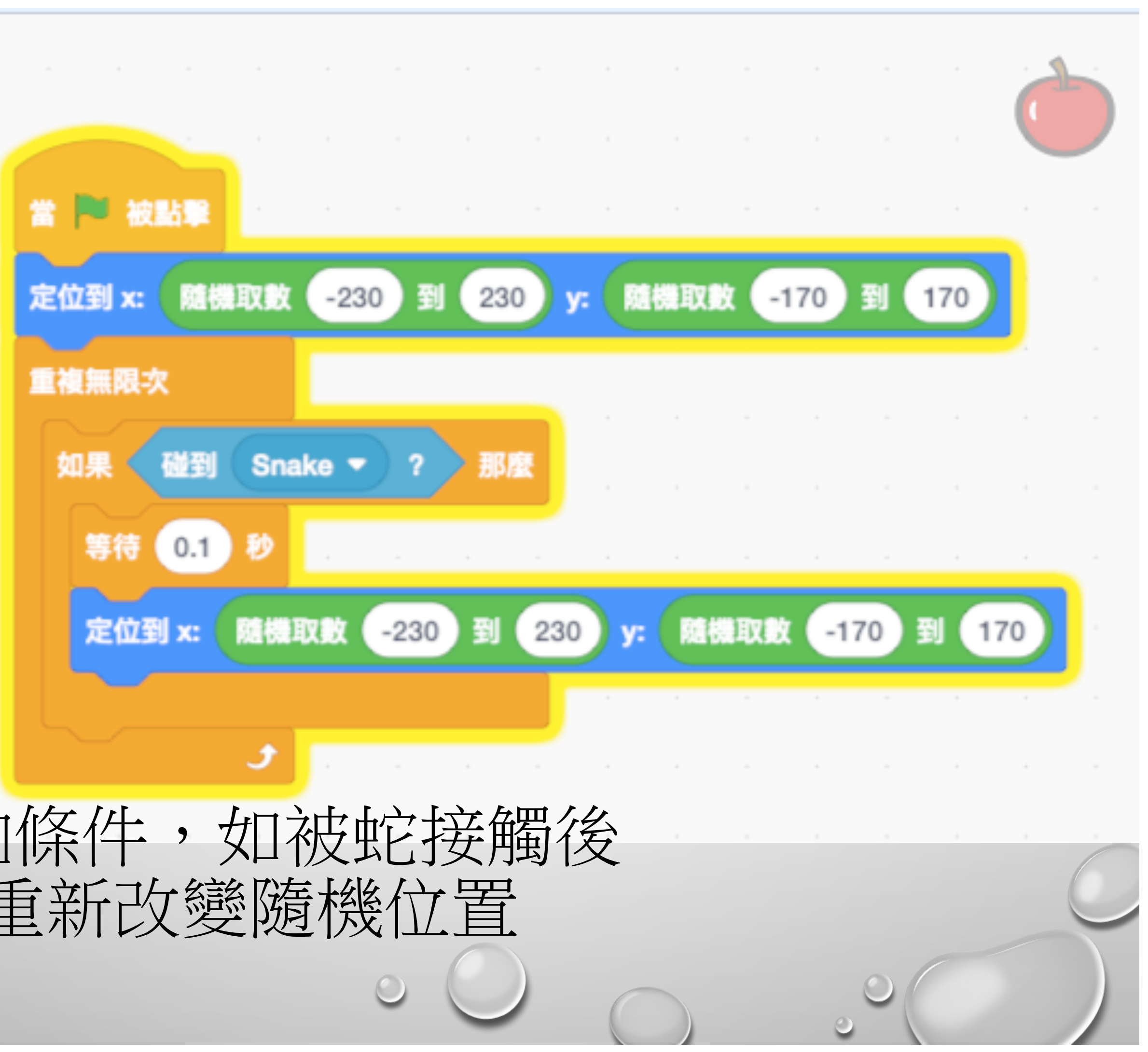

# 7. 增加條件, 如被蛇接觸後 會重新改變隨機位置

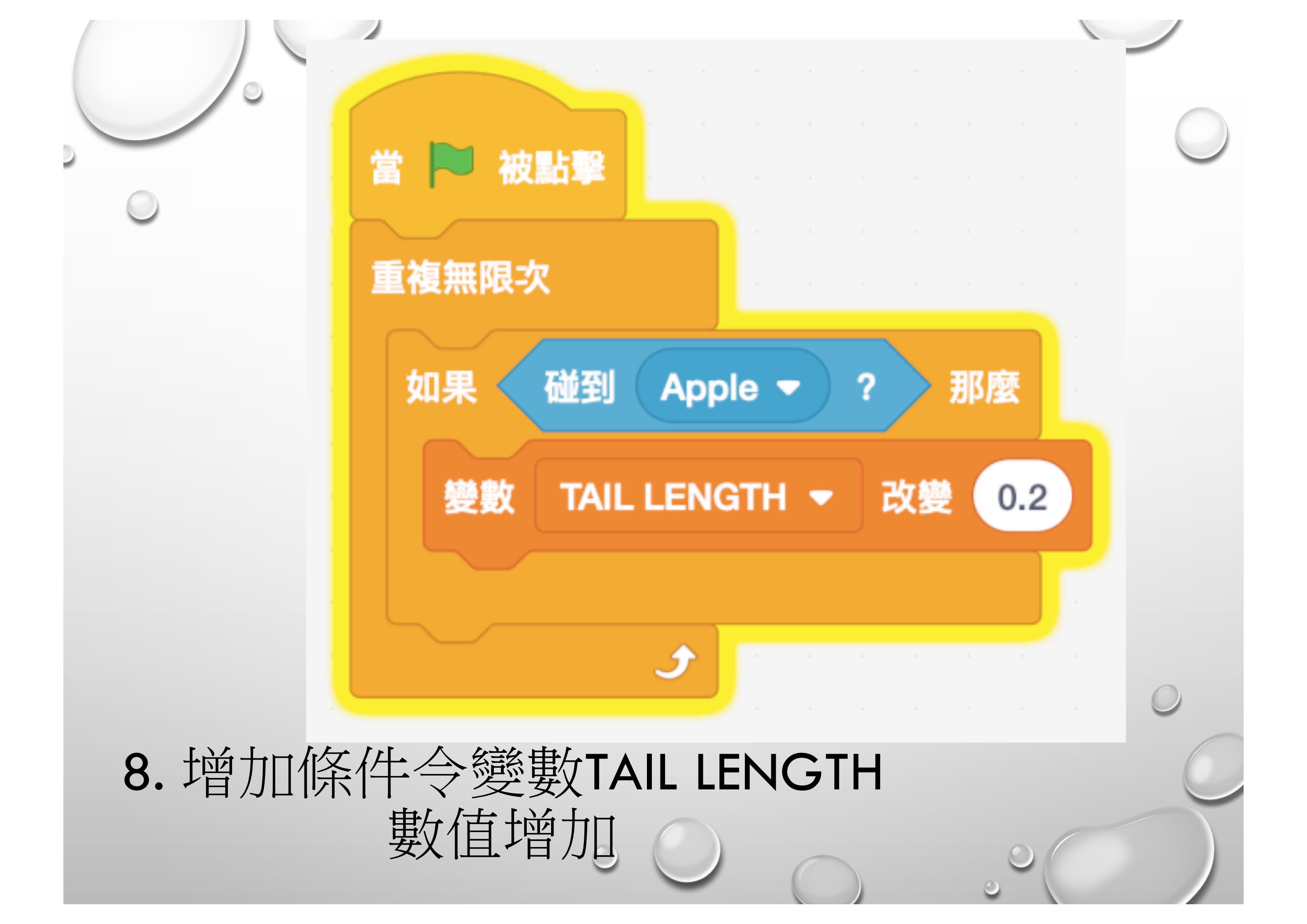

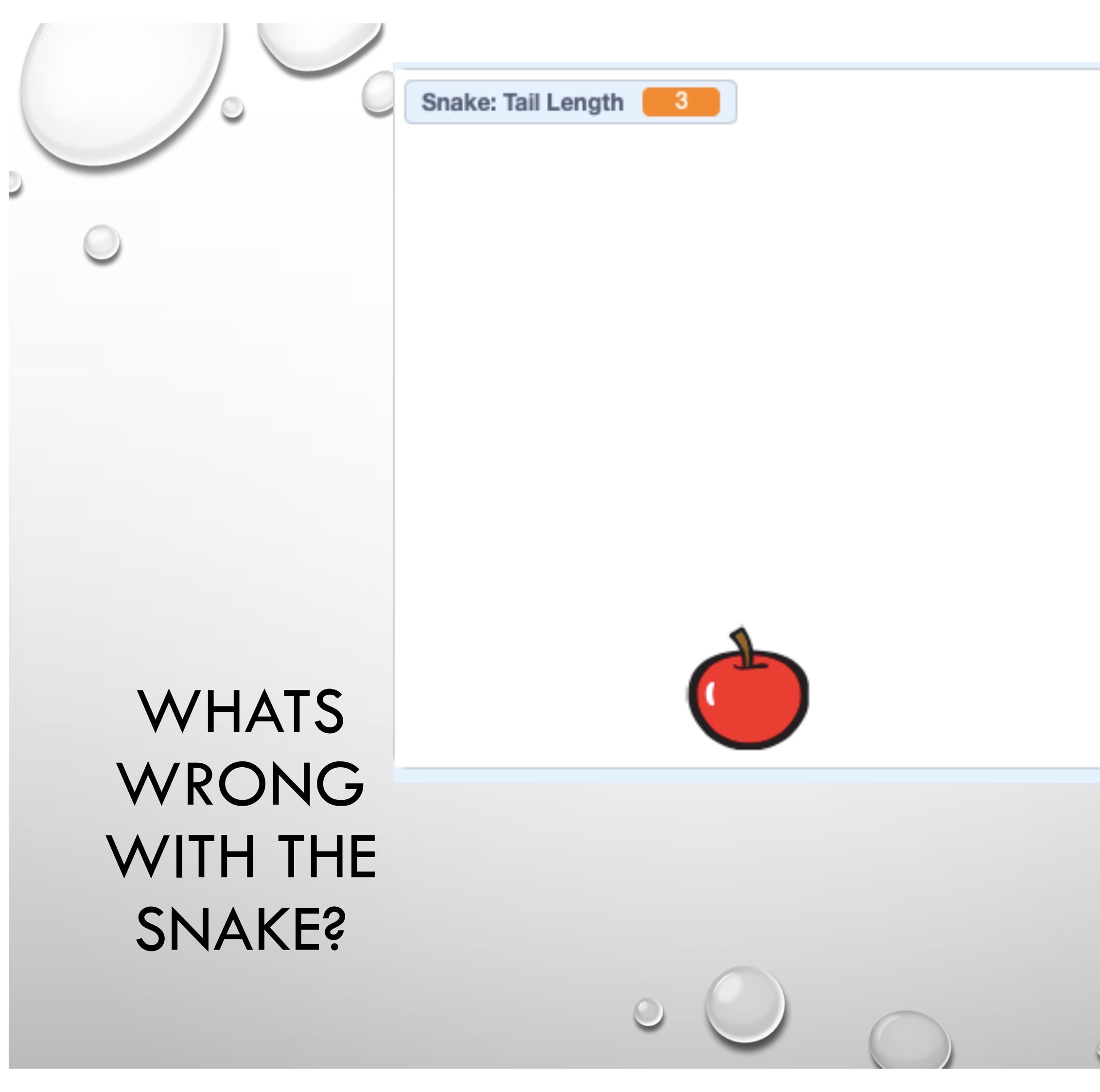

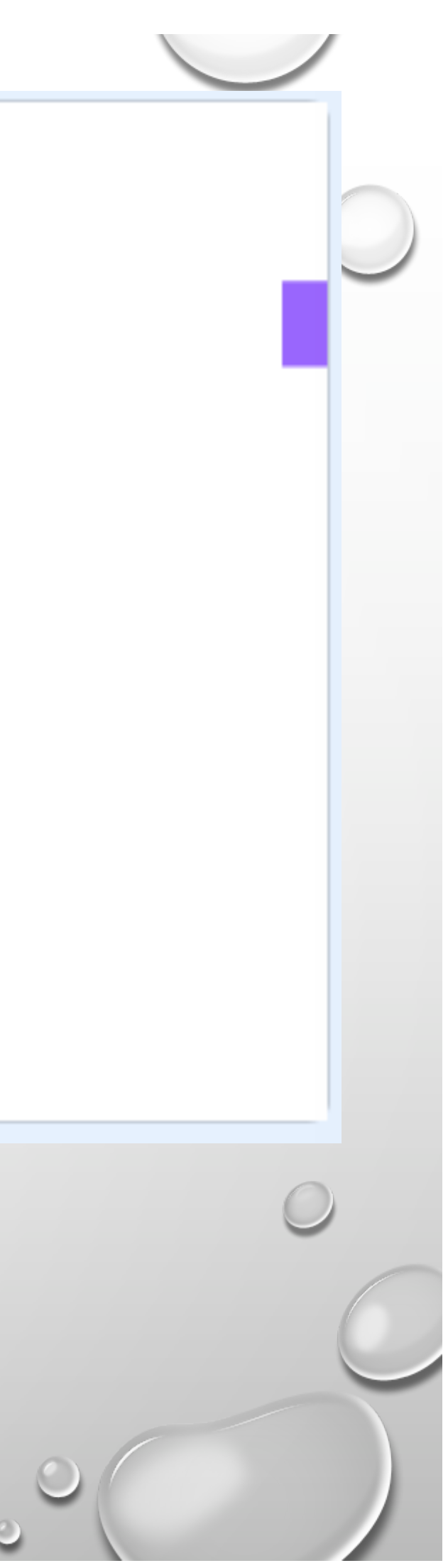

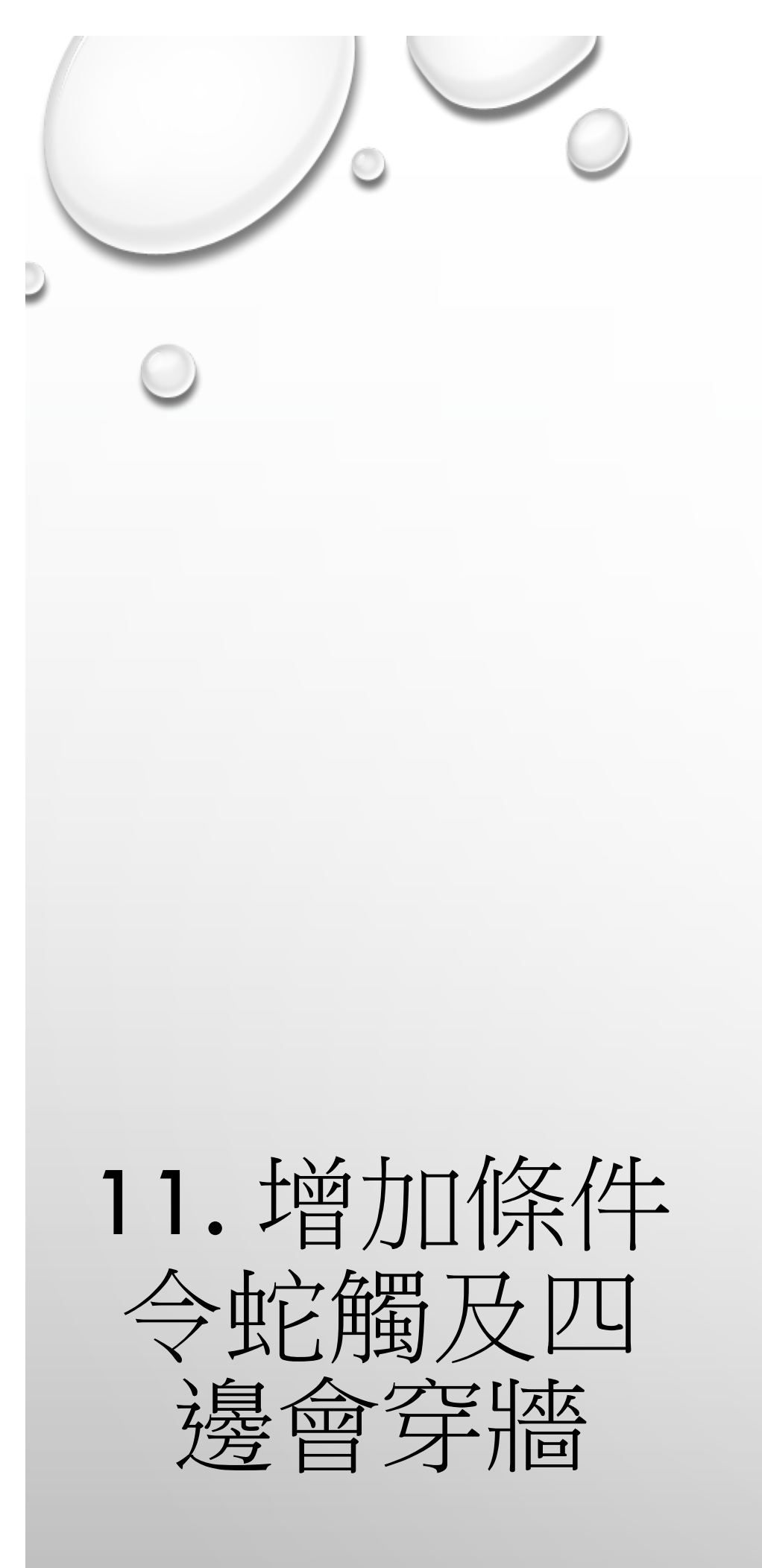

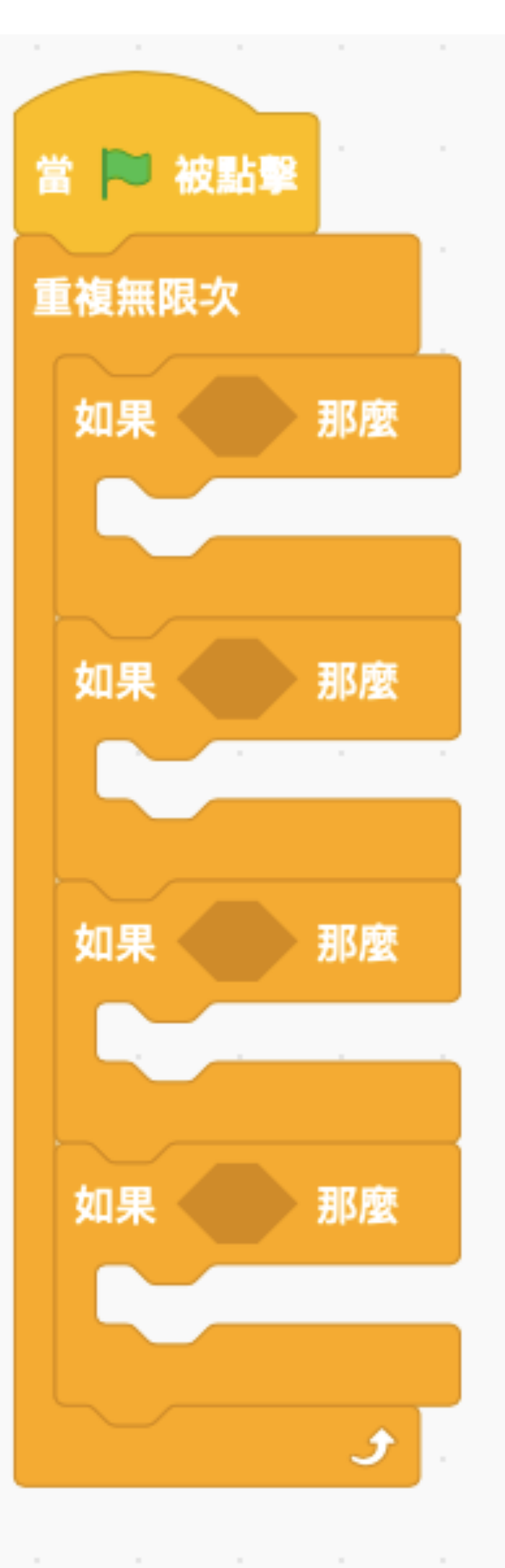

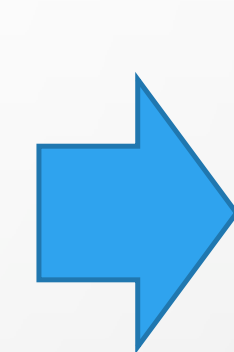

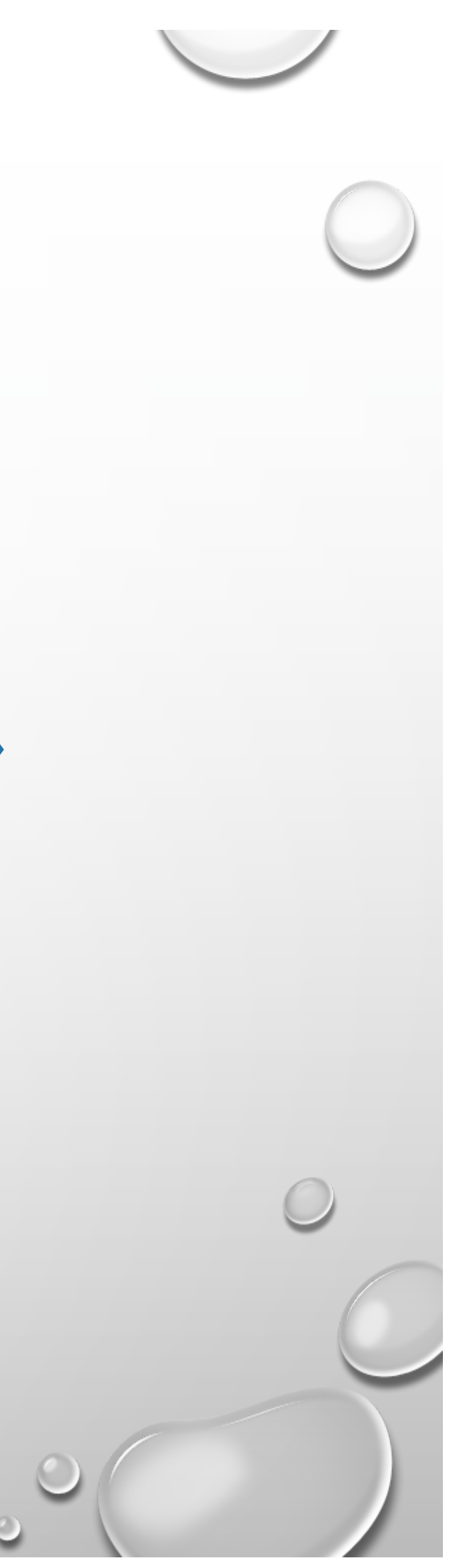

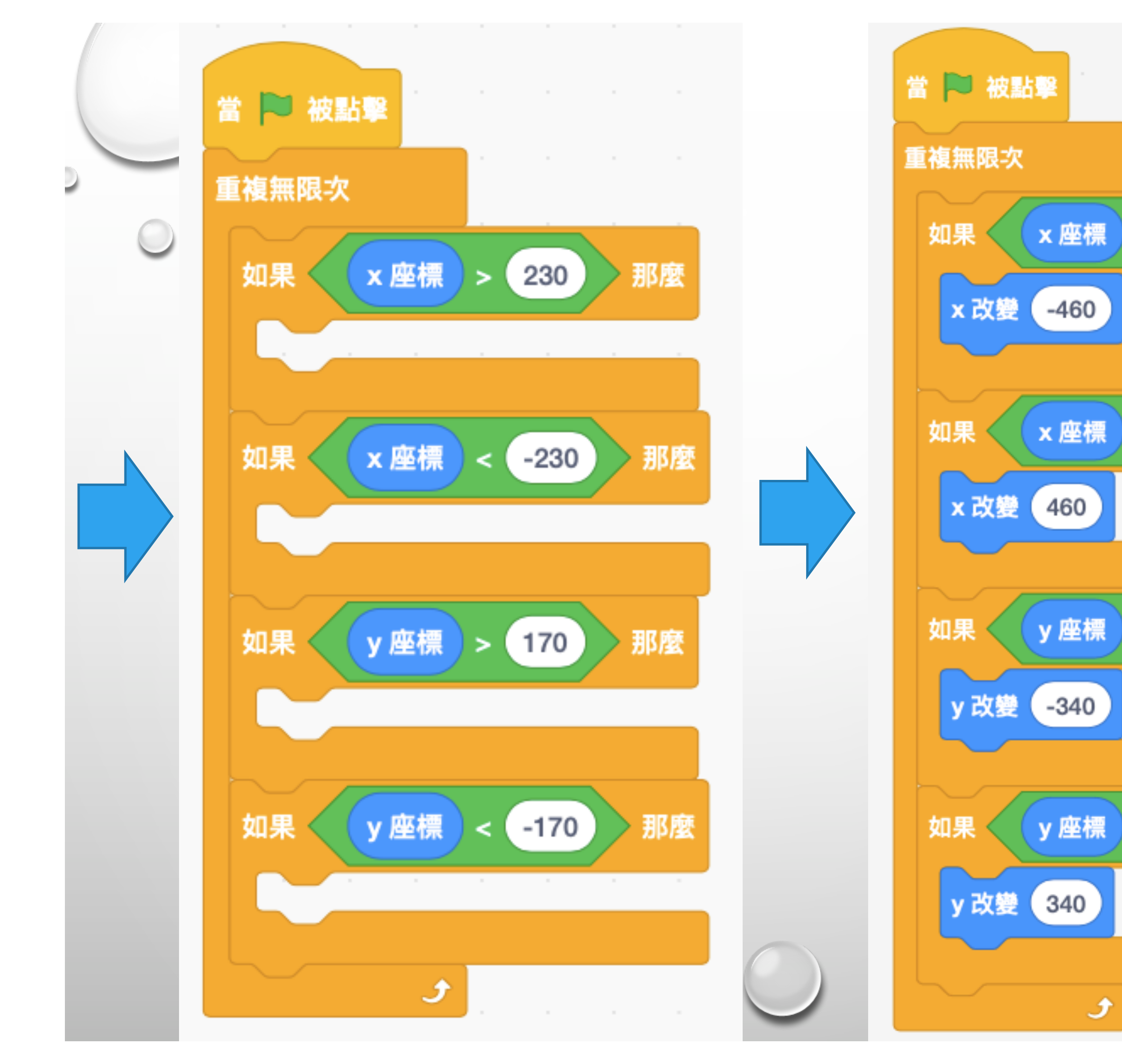

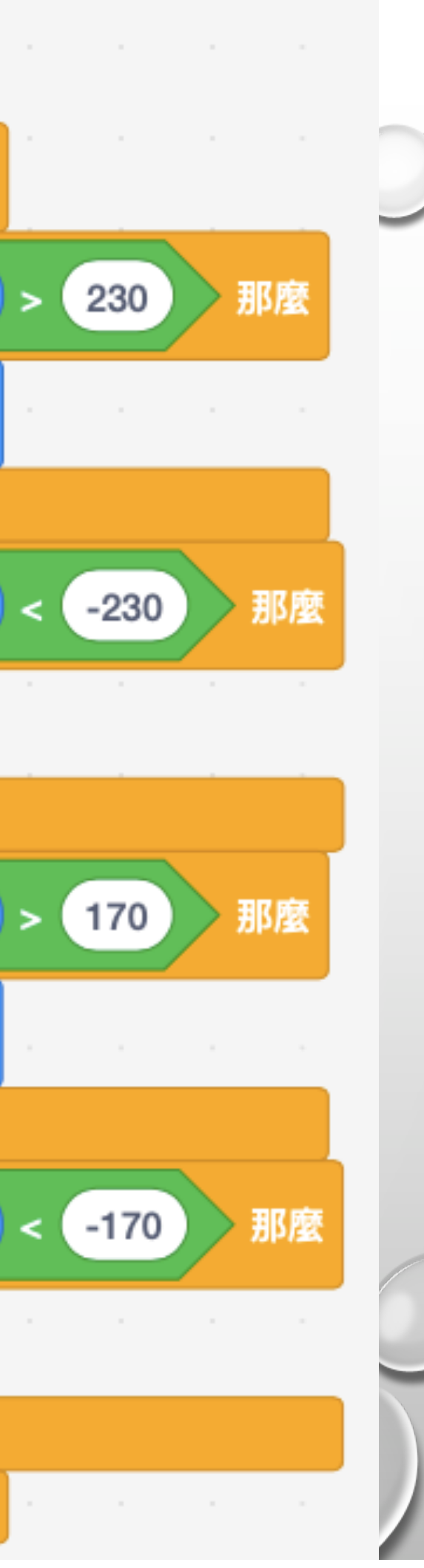

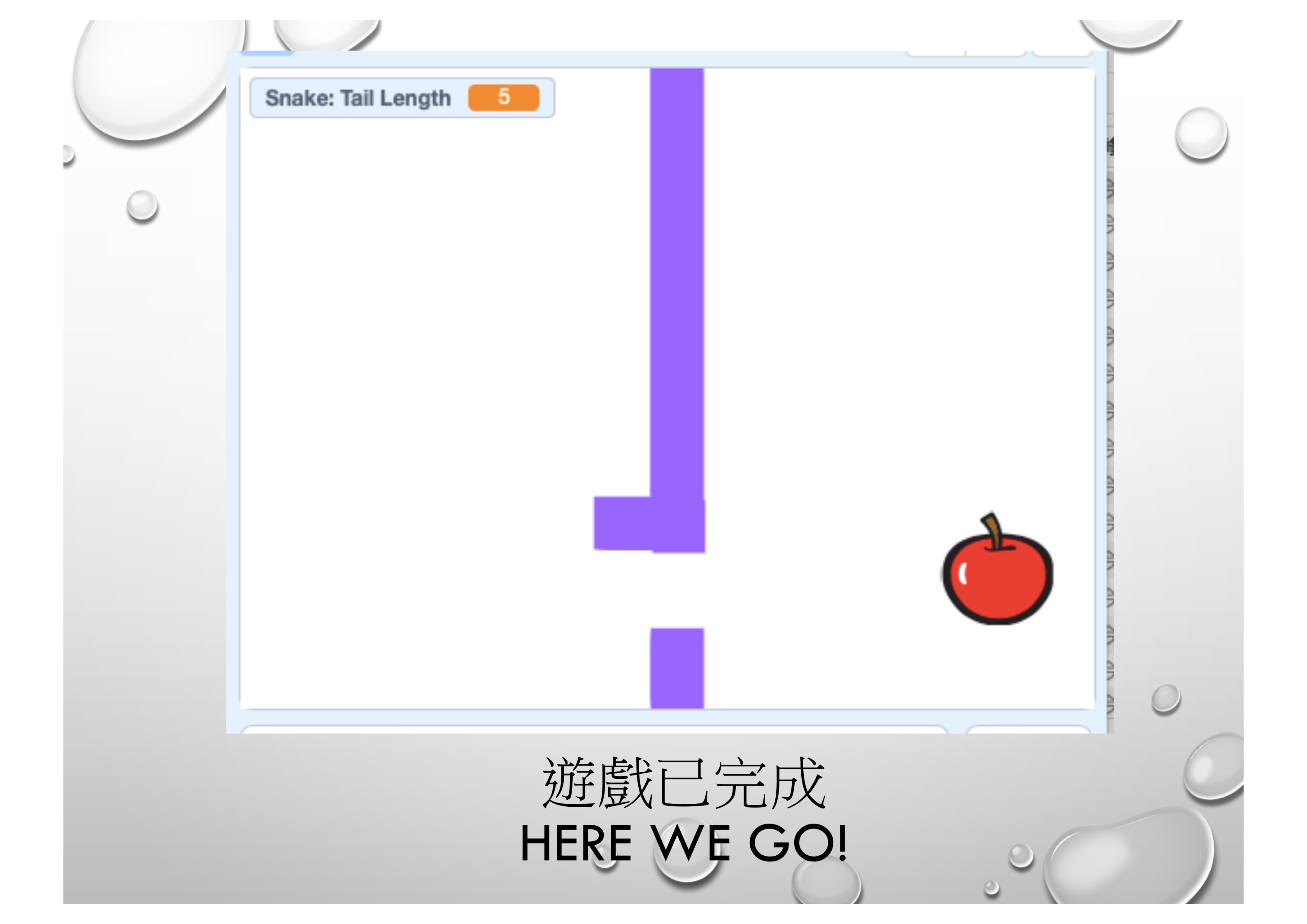

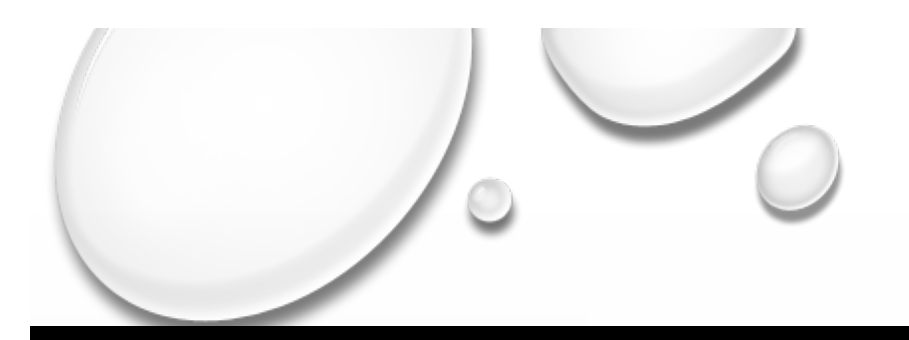

# One more thing...

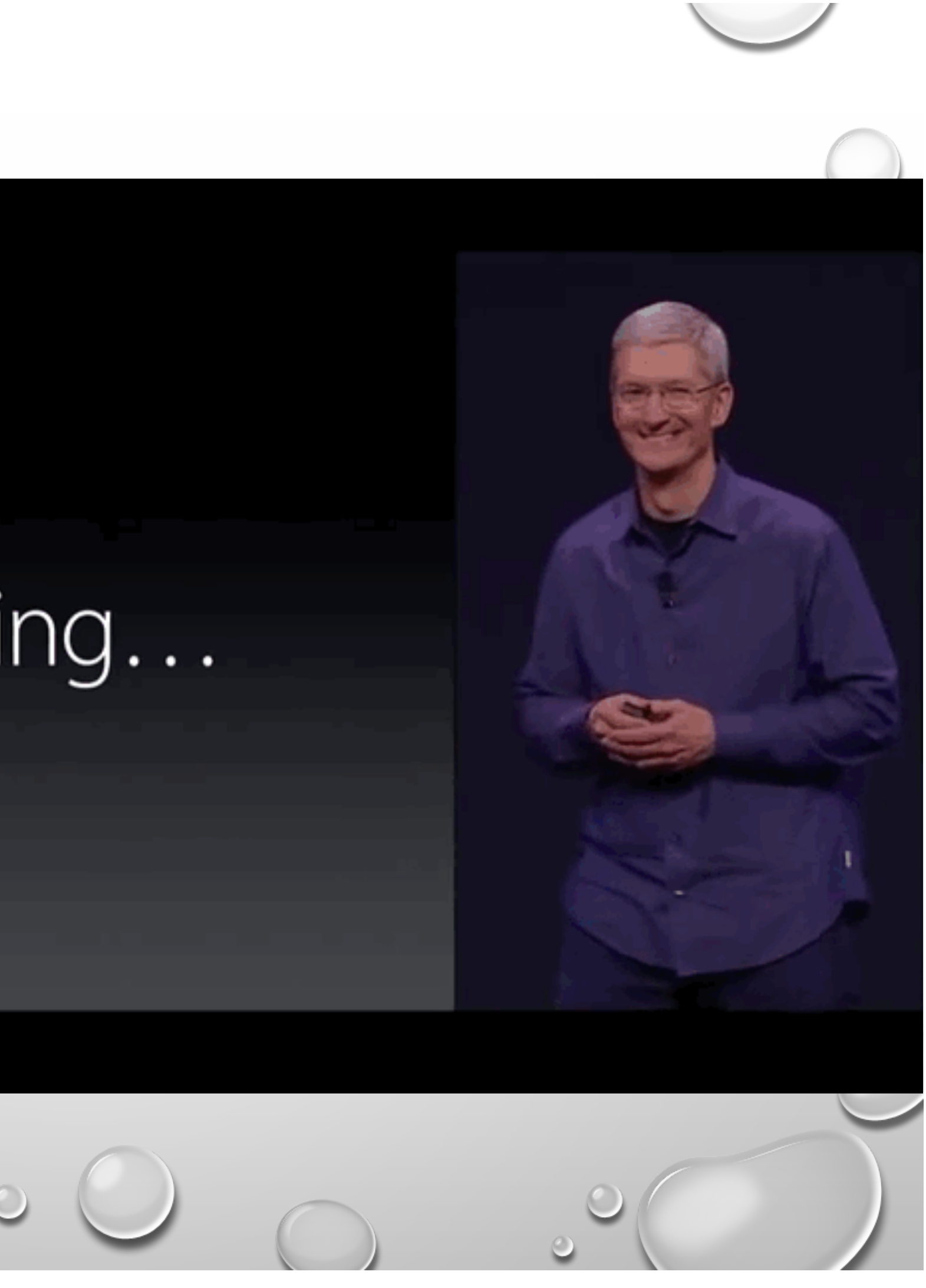

# CHALLENGING QUESTIONS 挑戰性題目

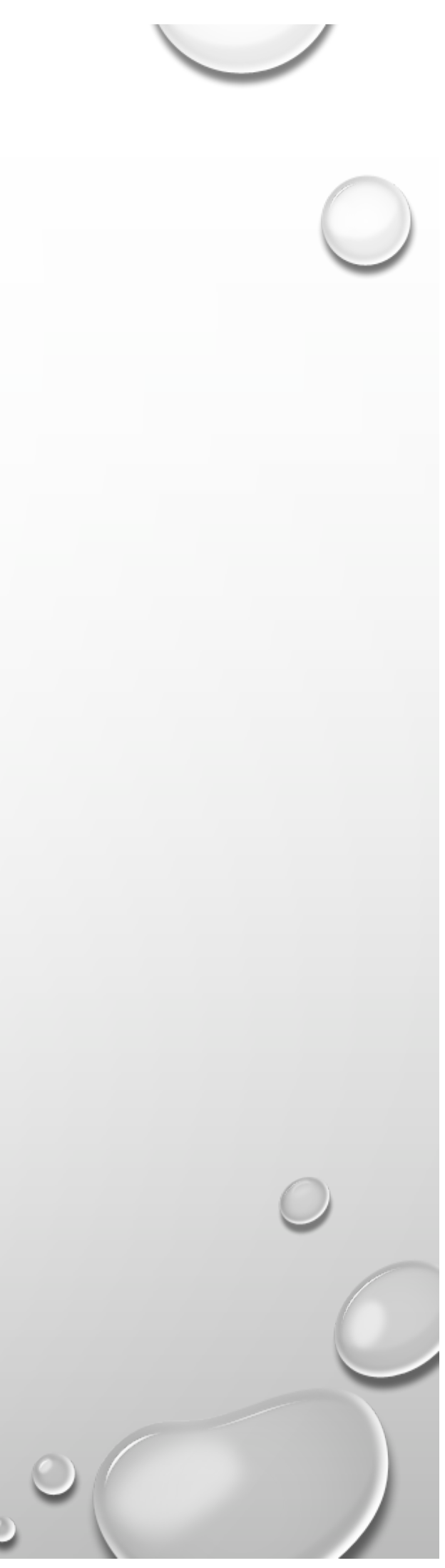

#### HOW TO ADD THE SNAKE WALKING SPEED 0.5 AFTER ATE AN APPLE?

### 加設難度,設置當蛇每一次食蘋果時 速度會加0.5

首3名在班網提交挑戰成功作品的同學 可獲紀念品一份

HTTP://WWW.VR2.HK/

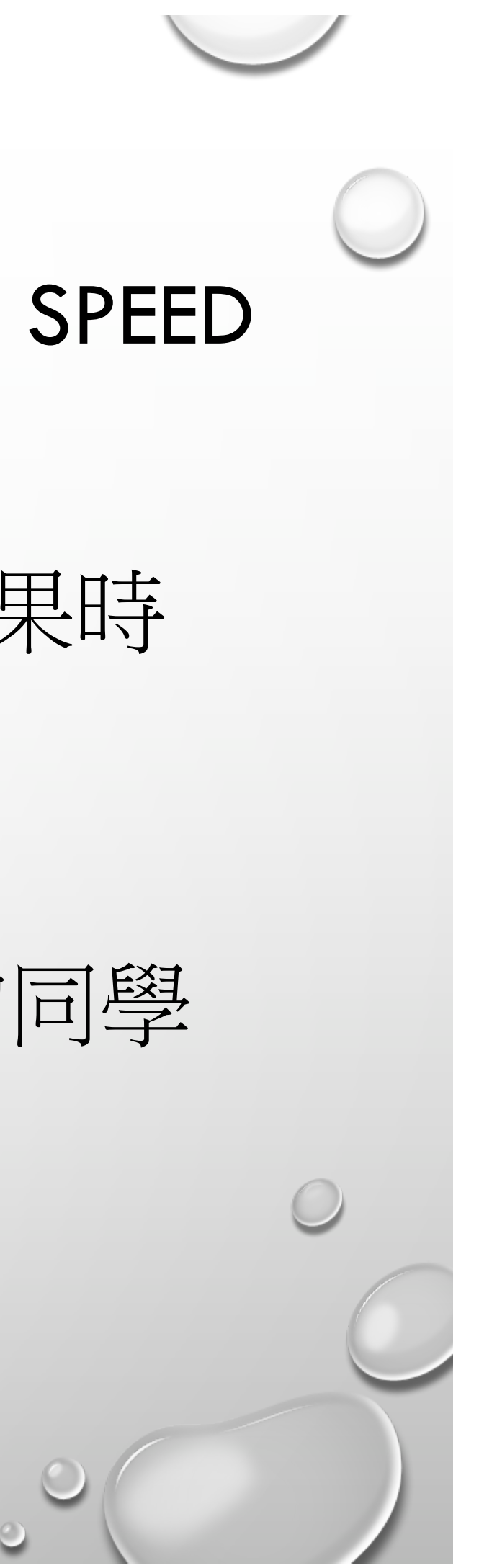

# If you can Dream it You can be it -Walt Disney

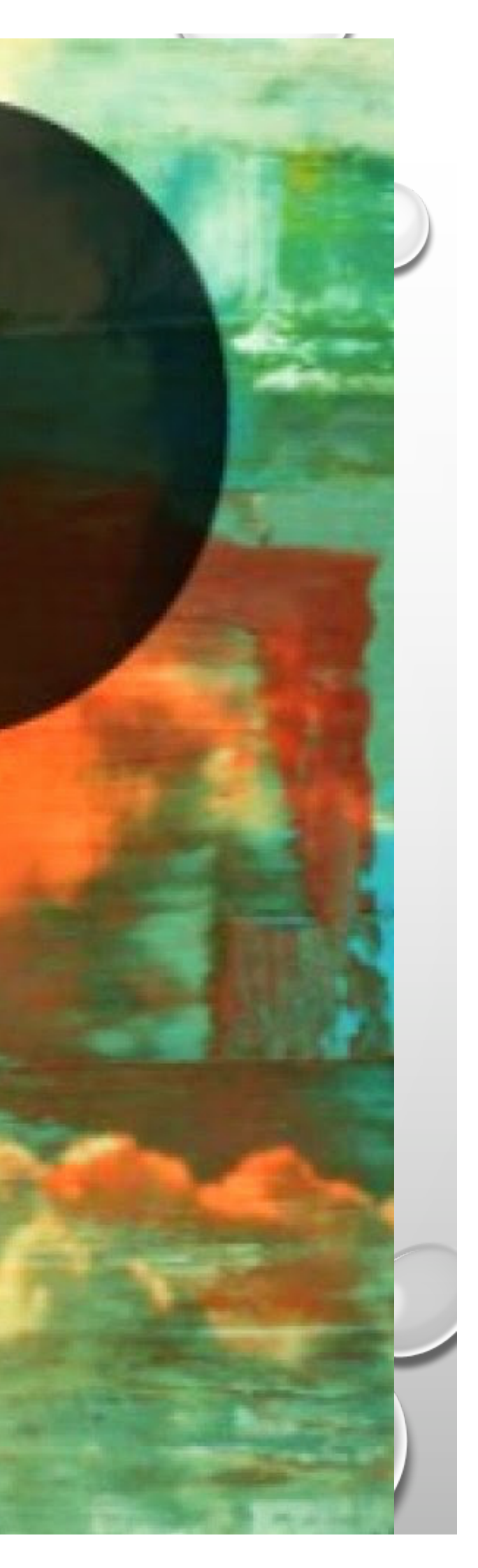